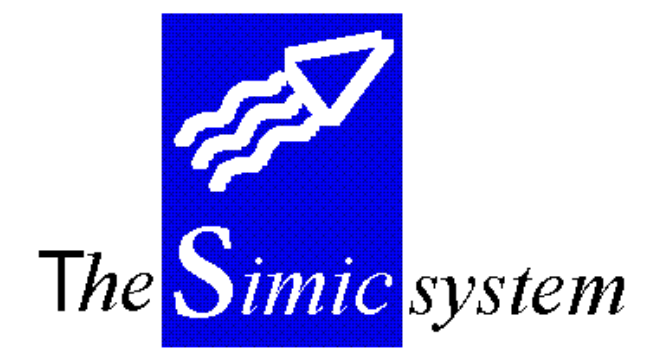

## **COMPTABILITE IMMOBILISATIONS**

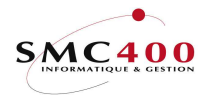

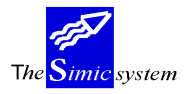

# **TABLE DES MATIEES**

| IMMO   | BILISATION                               |   |
|--------|------------------------------------------|---|
| GENEI  | RALITES                                  |   |
| TRA    | ITEMENT COMPTABLE                        |   |
| MAIN   | FENANCE DES FICHIERS                     | 6 |
| 411    | DEFAUTS SOCIETE                          |   |
| 400    | TYPES D'OPERATIONS                       |   |
| 401    | ETATS D'UNE IMMOBILISATION               |   |
| 403    | GERER LES NATURES FISCALES               |   |
| 405    | CODES DEPRECIATION                       |   |
| 406    | GESTIONNAIRES                            |   |
| 410    | REGLES                                   |   |
| 407    | CATEGORIES/FAMILLES                      |   |
| 408    | SOUS-CATEGORIES                          |   |
| 409    | EMPLACEMENTS                             |   |
| UTILIS | SATION DU SYSTEME                        |   |
| 414    | BASE IMMOBILISATIONS                     |   |
| 12x    | SAISIE PAR FOURNISSEUR                   |   |
| 421    | SAISIE DES MOUVEMENTS                    |   |
| 422    | CALCUL DES AMORTISSEMENTS                |   |
| 429    | SUPPRESSION D'UNE CALCULATION            |   |
| LISTE  | S                                        |   |
| 441    | INVENTAIRE PHYSIQUE                      |   |
| 442    | INVENTAIRE COMPTABLE                     |   |
| 443    | CONTRÔLE DES AMORTISSEMENTS              |   |
| BUDG   | ETS                                      |   |
| 45x    | GESTION DES BUDGETS                      |   |
| 451    | BUDGETS - REPRISE SITUATION REELLE       |   |
| 452    | BUDGETS - BASE IMMOBILISATIONS           |   |
| 453    | BUDGETS – SAISIE DES MOUVEMENTS          |   |
| 454    | BUDGETS – CALCULATION DES AMORTISSEMENTS |   |
| 456    | BUDGETS - LISTE                          |   |
| 458    | BUDGETS – CREATION FICHIER PROVISOIRE    |   |
| 459    | BUDGETS – SUPPRESSION D'UNE CALCULATION  |   |
| ANNEX  | XES                                      |   |
| ANN    | EXE 1                                    |   |
| ANN    | EXE 2                                    |   |

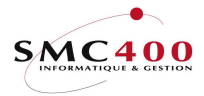

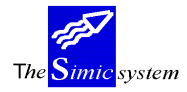

# **IMMOBILISATION**

## Généralités

Le module intégré dans le système simic gère le traitement des biens immobilisés (saisie, calcul d'amortissement, aliénation, cession, abandon). Ainsi, il est possible d'obtenir en tout temps, un inventaire des biens de la société.

## Le « Mois solde à nouveau » de la société doit être à 01.

Le système permet trois types de traitement:

- Comptable
- Fiscal
- Economique

## TRAITEMENT COMPTABLE

Avant de pouvoir commencer le traitement des immobilisations, il est nécessaire de créer la structure comptable à la saisie des informations de la manière suivante :

#### Défauts société

Comptable3 (\*)Compte opérationCompte par défaut du type d'opération. Utilisé lorsque l'on acquiert, par exemple, uneimmobilisation sans utiliser les options « fournisseurs » 122/123/125.

## **Base immobilisations**

Comptable **1A** Compte collectif immobilisation Il faut créer un compte pour chaque groupe d'immobilisés ou par chaque immobilisé suivant les besoins.

**1B** Fonds d'amortissement

Compte non obligatoire, car on peut utiliser le compte 1A si l'on utilise la méthode de comptabilisation directe des amortissements.

#### Règles

**2 (\*)** Dotation aux amortissements

Lorsque le calcul des amortissements s'effectue, ce compte est débité (amortissement). Il faut créer au minimum un compte pour la comptabilité générale. Si l'on travaille sur le plan fiscal et économique, il faut créer 2 autres comptes, un pour chaque type de traitement.

## Fournisseurs5Compte collectif fournisseur

## Vente

Il est nécessaire de créer des comptes pour enregistrer les gains et les pertes sur la vente d'immobilisation pour chaque type de comptabilisation.

► Note

L'astérisque (\*) indique que ce compte ne peut pas être un **compte collectif**.

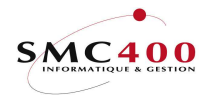

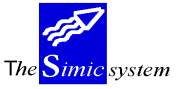

| abilité générale                                      | Docum            | nentation technique |
|-------------------------------------------------------|------------------|---------------------|
| Opérations comptables                                 | Compte débit - C | Compte crédit       |
| 1) Achats par module fournisseurs (options 122/123)   | 1A               | 5                   |
| 2) Achats par option de saisie (option 421, type 001) | 1A               | 3 ou saisie (*)     |
| 3) Amortissements calculés (option 422)               | 2 (*)            | 1B                  |
| 4) Amortissements exceptionnels (option 421, types 0  | 02-004) 3 (*)    | 1B                  |
| 5) Autres saisies (option 421, types 005-008)         | 1A               | 3 (*)               |

## Schéma comptable des opérations comptables

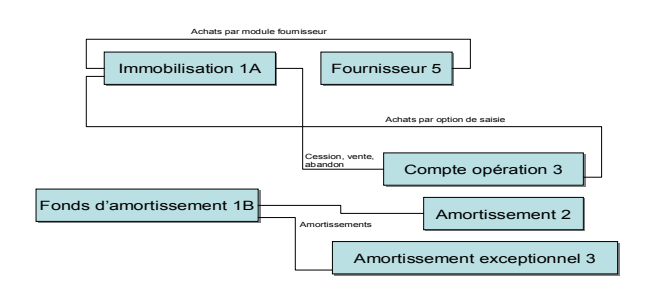

## TRAITEMENTS FISCAL ET ECONOMIQUE

Le traitement fiscal et économique peut être comptabilisé ou non. Lorsqu'il ne l'est pas, aucune écriture de comptabilisation ne s'effectue sur le système, il n'est donc pas nécessaire de créer de nouveaux comptes. Par contre, en cas de comptabilisation et dans le but de ne pas modifier le résultat de l'exercice, il est nécessaire de créer de nouveaux comptes :

#### 6 (\*) Contrepartie

Ce compte permet de balancer les écritures comptables. Il est nécessaire de créer un compte pour chaque type d'amortissement.

Contrepartie économique Ex : Contrepartie fiscale Etc.

#### 4 (\*) **Compte opération**

Comptes servant à la comptabilisation fiscale et économique.

Ex: Achat économique Achat fiscal Amortissement exceptionnel économique (PP) Amortissement exceptionnel fiscal (PP) Plus-value économique (PP) Plus-value fiscale (PP) Etc.

2(\*) Amortissement fiscal et économique

Comptes d'amortissement.

Ex: Amortissement économique (type PP) Amortissement fiscal (type PP) Etc.

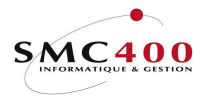

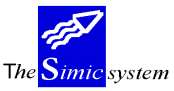

## ► Attention <u>Remarque importante :</u>

Afin de ne pas faire figurer les comptes ci-dessus lors de la présentation des comptes, il est nécessaire de spécifier qu'ils doivent être de type analytique (option 14 -> compte d'activité « A »).

## Opérations non comptables (fiscales + économiques) Cpte débit Cpte crédit

| 1) Achats par module fournisseurs (options 122/123) 4 (*)   | 6 (*) |       |
|-------------------------------------------------------------|-------|-------|
| 2) Achats par option de saisie (option 421, type 001)       | 4 (*) | 6 (*) |
| 3) Amortissements calculés (option 422)                     | 2 (*) | 4 (*) |
| 4) Amortissements exceptionnels (option 421, types 002-004) | 4 (*) | 6 (*) |
| 5) Autres saisies (option 421, types 005-008) 6(*)          | 4 (*) |       |

# Note Après avoir saisi les comptes selon la structure comptable souhaitée, il faut paramétrer le système (à ce moment précis le système ne permet pas un traitement des immobilisations).

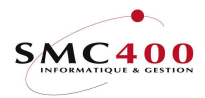

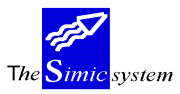

## Maintenance des fichiers

## 411 DEFAUTS SOCIETE

## **GENERALITES**

Les informations traitées par cette option spécifient l'activité du module immobilisation pour une société choisie. Les indications effectuées complètent les données sociétés établies pour la comptabilité générale.

## **UTILISATION**

Les options et fonctions énumérées ci-dessous sont accessibles aux utilisateurs selon les droits d'accès définis par le responsable de la sécurité du Simic System.

## **Options**

| 2 = Modifier | Modification des données relatives à la société |
|--------------|-------------------------------------------------|
| 5 = Afficher | Affichage des données relatives à la société    |

| F9  | = Accepter  | Valide et enregistre les modifications apportées |
|-----|-------------|--------------------------------------------------|
| F4  | = Invite    | Permet l'affichage d'une pop-up de sélection     |
| F3  | = Exit      | Annule et retourne au menu principal             |
| F12 | 2 = Annuler | Annule et retourne à l'écran précédent           |

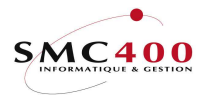

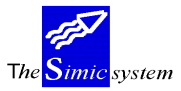

Documentation technique

## **DEFINITION DES ZONES**

| RBM4711 SIMIC        | SYSTEM - BUDGET IM | MOBILISATIONS         | No société : 11 |
|----------------------|--------------------|-----------------------|-----------------|
|                      | Modifier           | une société           |                 |
| Num. aut. + longueun | r : Y / 04         |                       |                 |
| A partir du no       | : 000000000000000  |                       |                 |
| Arrondi 0/1/10, etc. | . : 0000001        |                       |                 |
| Immobil. groupées Y  | /N: Y              |                       |                 |
| Compte collectif H   | F4: 1110           | Immeubles             |                 |
| Fonds amortissem. H  | F4: 2110           | Fonds d'amortissement | t Immeuble      |
| Compte réév. gain H  | F4: 7101           | GAIN DE CHANGE        |                 |
| Compte réév. perte A | F4: 7100           | PERTE DE CHANGE       |                 |
| Nature de règle      | :                  |                       |                 |
| Comptable active Y   | /N: Y              |                       |                 |
| Compte opération H   | F4: 1103B          | Banque Immo           |                 |
| Fiscale active Y     | /N: Y              |                       |                 |
| A comptabiliser Y    | /N: Y              |                       |                 |
| Compte opération H   | F4: 3118           | Achat Fiscal          |                 |
| Contrepartie H       | F4: 3116           | Contrepartie Fiscale  |                 |
| Economique active Y  | /N: Y              |                       |                 |
| A comptabiliser Y    | /N: Y              |                       |                 |
| Compte opération H   | F4: 3117           | Achat Econo           |                 |
| Contrepartie H       | F4: 3115           | Contrepartie Econo    |                 |
| Date crédit Y,       | /N: N              | Date acquisition Y/N  | N: Y            |
| Date service Y,      | /N: N              | Date début amort. Y/I | N: Y            |
| F3=Exit              | F9=Acce            | pter                  | F12=Annuler     |

#### Num. aut. + longueur

Chaque immobilisation possède un numéro l'identifiant. Lorsque la zone est à «Y», la numérotation se fait automatiquement par incrémentation. La zone suivante permet de spécifier la longueur de l'identifiant avec un maximum de 15.

#### A partir du no

Cette zone indique à partir de quel nombre l'incrémentation automatique commence.

#### Arrondi 0/1/10, etc.

Ce code permet d'arrondir les montants lors des calculs d'amortissements.

0000000 pas d'arrondi 0000001 arrondi au franc 0000010 arrondi au 10 francs etc.

#### Immobil. groupées

Lorsque le code est à « Y », le Simic System oblige l'utilisateur à mettre un immobilisé dans un groupe.

#### Compte collectif

Ce champ permet de spécifier le compte collectif « Immobilisations » de la comptabilité générale où sont généralement comptabilisés les mouvements du module. Ce compte est le compte par défaut lors de la saisie d'une nouvelle immobilisation ; on peut néanmoins en utiliser d'autres. Ce compte ne pourra être saisi que par ce module.

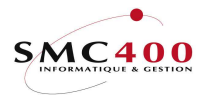

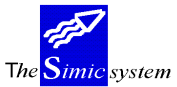

#### Fonds d'amortissement

Ce champ permet d'indiquer le compte de cumul des amortissements, soit en diminution d'actif, soit au passif (amortissement indirect). Ce compte peut-être identique au compte collectif (amortissement direct).

#### Compte réév. gain

Cette zone permet de spécifier les comptes en cas de gain sur une vente d'immeuble par exemple.

#### Compte réév. perte

Cette zone permet de spécifier les comptes en cas de perte sur une vente d'immeuble par exemple.

#### Comptable active

Toujours active, non modifiable.

#### Compte opération

Ce champ permet d'indiquer le compte par défaut lorsqu'il ne s'agit pas d'un achat par fournisseur. Exemple : Achat d'un immeuble par prêt bancaire.

#### Fiscale active

Si la zone est à « Y», elle active les calculs d'amortissements fiscaux.

#### A comptabiliser

Si la zone est à « Y », la comptabilisation s'effectue dans les comptes.

#### Compte opération

Zone spécifiant le compte par défaut sur lequel les écritures fiscales seront saisies.

#### **Contrepartie**

Zone spécifiant la contrepartie du compte précédent.

#### Economique active

Si la zone est à « Y», elle active les calculs d'amortissements économiques.

## A comptabiliser

Si la zone est à « Y », la comptabilisation s'effectue dans les comptes.

#### Compte opération

Zone spécifiant le compte par défaut sur lequel les écritures économiques seront saisies.

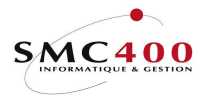

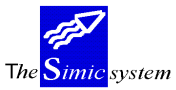

Documentation technique

## **Contrepartie**

Zone spécifiant la contrepartie du compte précédent.

Date crédit\*

Date à laquelle on a obtenu un crédit pour l'achat d'un bien. Si la zone est à « Y », alors cette date sera obligatoire dans la fiche signalétique de base de l'immobilisé.

## Date service\*

Date de mise en service du bien.

Si la zone est à « Y », alors cette date sera obligatoire dans la fiche signalétique de base de l'immobilisé.

## Date acquisition\*

Date d'achat du bien. Si la zone est à « Y », alors cette date sera obligatoire dans la fiche signalétique de base de l'immobilisé.

## Date début amortissement

Date qu'utilise le système pour effectuer le calcul de l'amortissement Si la zone est à « Y », alors cette date sera obligatoire dans la fiche signalétique de base de l'immobilisé.

<u>Cette date peut ne pas être entrée lors de la saisie du bien mais elle est obligatoire pour que le système puisse effectuer les calculs par la suite</u>.

► Note

\* Ces dates n'entrent pas dans le calcul des amortissements.

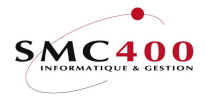

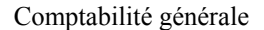

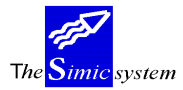

#### 400 **TYPES D'OPERATIONS**

#### **GENERALITES**

Ce point de menu permet de définir les différents types d'opération qui vont être effectuées sur les biens immobilisés comme par exemple la vente, l'achat, les amortissements extraordinaires, etc.

Les types définis dans le simic sytem sont les suivants :

- 001 Achat
- 002 Amortissement standard
- 003 Amortissement exceptionnel
- 004 Reprise (premier chargement pour des immobilisations déjà amorties)
- 006 Vente
- 007 Cession
- 008 Abandon, liquidation, rebut
- 009 Réévaluation

Il est recommandé de contrôler et de modifier, si nécessaire, les informations contenues dans chaque type, car les données ont été créées automatiquement depuis le module.

La création de nouveaux types est admise, néanmoins il est obligatoire de rattacher chaque nouveau type à un des types prédéfinis.

## **UTILISATION**

Les options et fonctions énumérées ci-dessous sont accessibles aux utilisateurs selon les droits d'accès définis par le responsable de la sécurité du Simic System.

#### Options

- 2 = ModifierModification des données d'un type
- 3 = CopierCopie d'un type
- 4 =Supprimer Suppression d'un type
- Affichage des données d'un type 5 = Afficher
- 7 = RebaptiserModification du code-clé du type

#### Fonctions

| F9 = Accepter | Valide et enregistre les modifications apportées |
|---------------|--------------------------------------------------|
| F4 = Invite   | Permet l'affichage d'une pop-up de sélection     |
| F3 = Exit     | Annule et retourne au menu principal             |
| F12 = Annuler | Annule et retourne à l'écran précédent           |
|               |                                                  |

Création d'un nouveau type F8 = Descriptions/langues Permet de définir un code langue à un type

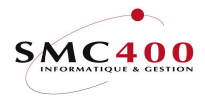

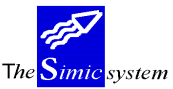

Documentation technique

#### **DEFINITION DES ZONES**

| RBM4501                                                                                           | SIMIC SYSTEM - IMMOBILISATIONS No<br>Modifier un type d'opération | ) société : 110 |
|---------------------------------------------------------------------------------------------------|-------------------------------------------------------------------|-----------------|
| Code - clé<br>Référence opération<br>Code langue<br>Description 1<br>Description 2<br>Abréviation | : 002<br>F4:<br>F4:<br>F4: STD. DEPRECIATION<br>F4:<br>: STD/DEP. |                 |
| Nature comptable<br>A comptabiliser<br>Compte opération                                           | Y/N: Y<br>F4: 3110 Amortissement Immeubl                          | Le              |
| Nature fiscale<br>A comptabiliser<br>Compte opération                                             | Y/N: Y<br>F4: 3112 Amortissement Fiscal                           | Immeuble        |
| Nature économique<br>A comptabiliser<br>Compte opération                                          | Y/N: Y<br>F4: 3111 Amortissement Econo.                           | Immeuble        |
| F3=Exit                                                                                           | F9=Accepter                                                       | F12=Annuler     |

## <u>Code – clé</u>

Zone indiquant le numéro du type. Les types de 001 à 099 sont réservés.

#### Référence opération

Cette zone indique l'opération de référence, c'est-à-dire le type auquel se rattache un nouveau type créé.

#### Code langue

Cette zone permet de définir la langue définie pour un type. Attention : A la première création d'un type il ne faut rattacher aucun code langue. On ne rattache le code langue que lorsque l'on fait des copies de types.

#### Description 1

Description du type.

## Description 2

Description du type.

## Abréviation

Abréviation de la description du type.

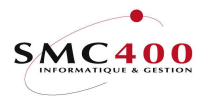

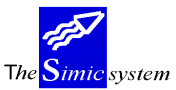

Documentation technique

## Nature comptable

Compte opération

Zone spécifiant le compte à débiter ou à créditer selon le type d'opération \*. Comptable **3 (\*)** Compte opération Compte par défaut du type d'opération. Utilisé lorsque l'on acquiert, par exemple, une immobilisation sans utiliser les options « fournisseurs » 122/123/125.

## Nature fiscale A comptabiliser

Si la zone est à « Y », la comptabilisation s'effectue dans les comptes.

#### Compte opération

Zone spécifiant le compte à débiter ou à créditer selon le type d'opération \*.

## Nature économique A comptabiliser

Si la zone est à « Y », la comptabilisation s'effectue dans les comptes.

Compte opération

Zone spécifiant le compte à débiter ou à créditer selon le type d'opération \*.

► Note \* Voir la partie des généralités (tableaux des écritures).

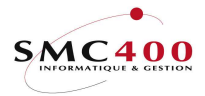

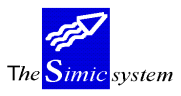

## 401 ETATS D'UNE IMMOBILISATION

#### **GENERALITES**

Ce point de menu permet de définir les différents états pour les immobilisations (à vendre, en cours, etc.). Au moins un état est nécessaire.

## **UTILISATION**

Les options et fonctions énumérées ci-dessous sont accessibles aux utilisateurs selon les droits d'accès définis par le responsable de la sécurité du Simic System.

#### **Options**

| 2 = Modifier   | Modification d'un état           |
|----------------|----------------------------------|
| 3 = Copier     | Copie d'un état                  |
| 4 = Supprimer  | Suppression d'un état            |
| 5 = Afficher   | Affichage des données d'un état  |
| 7 = Rebaptiser | Modification du code-clé du état |
|                |                                  |

| F9  | = Accepter             | Valide et enregistre les modifications apportées |
|-----|------------------------|--------------------------------------------------|
| F4  | = Invite               | Permet l'affichage d'une pop-up de sélection     |
| F3  | = Exit                 | Annule et retourne au menu principal             |
| F12 | = Annuler              | Annule et retourne à l'écran précédent           |
| F6  | = Créer                | Création d'un nouvel état                        |
| F8  | = Descriptions/langues | Permet de définir un code langue à un état       |
|     |                        | -                                                |

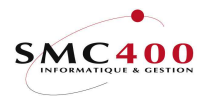

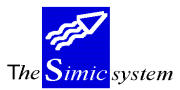

Documentation technique

## **DEFINITION DES ZONES**

| RBM4511       | SIMIC SYSTEM - IMMOBILISATIONS<br>Modifier un état d'immobilisation | No société : 110 |
|---------------|---------------------------------------------------------------------|------------------|
| Code - clé    | : 001                                                               |                  |
| Code langue   | F4:                                                                 |                  |
| Description 1 | F4: En cours                                                        |                  |
| Description 2 | F4:                                                                 |                  |
| Abréviation   | : Encours                                                           |                  |
| F3=Exit       | F9=Accepter                                                         | F12=Annuler      |

 $\underline{Code - cl\acute{e}}$ 

Zone indiquant le numéro de l'état.

#### Code langue

Cette zone permet de définir la langue définie pour un état. Attention : A la première création d'un état il ne faut rattacher aucun code langue. On ne rattache le code langue que lorsque l'on fait des copies d'états.

Description 1

Description de l'état.

Description 2

Description de l'état.

Abréviation

Abréviation de l'état.

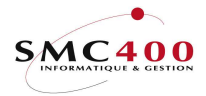

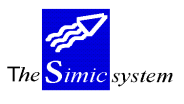

## 403 GERER LES NATURES FISCALES

#### **GENERALITES**

Ce point de menu permet de définir les natures fiscales (taxe foncière, taxe professionnelle, etc.) selon la législation du pays en cours. La législation suisse n'oblige pas la spécification des natures fiscales. Néanmoins, le système en demandant une, il est nécessaire de créer la nature fiscale « Aucune ».

## **UTILISATION**

Les options et fonctions énumérées ci-dessous sont accessibles aux utilisateurs selon les droits d'accès définis par le responsable de la sécurité du Simic System.

#### **Options**

| 2 = Modifier   | Modification d'une nature fiscale             |
|----------------|-----------------------------------------------|
| 3 = Copier     | Copie d'une nature fiscale                    |
| 4 = Supprimer  | Suppression d'une nature fiscale              |
| 5 = Afficher   | Affichage des données d'une nature fiscale    |
| 7 = Rebaptiser | Modification du code-clé d'une nature fiscale |
|                |                                               |

| F9 = Accepter             | Valide et enregistre les modifications apportées      |
|---------------------------|-------------------------------------------------------|
| F4 = Invite               | Permet l'affichage d'une pop-up de sélection          |
| F3 = Exit                 | Annule et retourne au menu principal                  |
| F12 = Annuler             | Annule et retourne à l'écran précédent                |
| F6 = Créer                | Création d'un nouvelle nature fiscale                 |
| F8 = Descriptions/langues | Permet de définir un code langue à une nature fiscale |
|                           |                                                       |

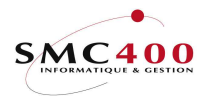

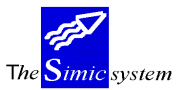

Documentation technique

## **DEFINITION DES ZONES**

| RBM4531       | SIMIC SYSTEM - IMMOBILISATIONS<br>Modifier une nature fiscale | No société : 110 |
|---------------|---------------------------------------------------------------|------------------|
| Code - clé    | : 001                                                         |                  |
| Code langue   | F4:                                                           |                  |
| Description 1 | F4: Aucune                                                    |                  |
| Description 2 | F4:                                                           |                  |
| Abréviation   | : Aucune                                                      |                  |
| F3=Exit       | F9=Accepter                                                   | F12=Annuler      |

Code – clé

Zone indiquant le numéro de la nature fiscale.

#### Code langue

Cette zone permet de définir la langue définie pour la nature fiscale. Attention : A la première création d'une nature il ne faut rattacher aucun code langue. On ne rattache le code langue que lorsque l'on fait des copies de natures fiscales.

Description 1

Description de la nature fiscale.

Description 2

Description de la nature fiscale.

Abréviation

Abréviation de la nature fiscale.

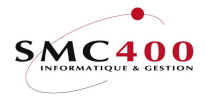

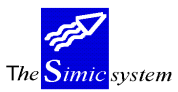

## 405 CODES DEPRECIATION

## **GENERALITES**

Ce point de menu permet de définir un code permettant de soumettre ou non un immobilisé au processus d'amortissement.

## **UTILISATION**

Les options et fonctions énumérées ci-dessous sont accessibles aux utilisateurs selon les droits d'accès définis par le responsable de la sécurité du Simic System.

## **Options**

| 2 = Modifier   | Modification d'un code de dépréciation             |
|----------------|----------------------------------------------------|
| 3 = Copier     | Copie d'un code de dépréciation                    |
| 4 = Supprimer  | Suppression d'un code de dépréciation              |
| 5 = Afficher   | Affichage des données d'un code de dépréciation    |
| 7 = Rebaptiser | Modification du code-clé d'un code de dépréciation |
|                |                                                    |

| F9 = Accepter             | Valide et enregistre les modifications apportées           |
|---------------------------|------------------------------------------------------------|
| F4 = Invite               | Permet l'affichage d'une pop-up de sélection               |
| F3 = Exit                 | Annule et retourne au menu principal                       |
| F12 = Annuler             | Annule et retourne à l'écran précédent                     |
| F6 = Créer                | Création d'un nouveau code de dépréciation                 |
| F8 = Descriptions/langues | Permet de définir un code langue à un code de dépréciation |

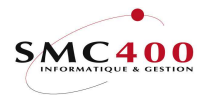

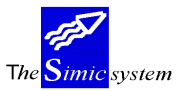

Documentation technique

## **DEFINITION DES ZONES**

| RBM4551              | SIMIC SYSTEM - IMMOBILISATIONS No s<br>Modifier un code de dépréciation | ociété : 110 |
|----------------------|-------------------------------------------------------------------------|--------------|
| Code - clé           | : 001                                                                   |              |
| Code langue          | F4: -                                                                   |              |
| Description 1        | F4: Corporel                                                            |              |
| Description 2        | F4: Machines Outils                                                     |              |
| Abréviation          | : Corp. MOs                                                             |              |
| Code d'amortissement | Y/N: Y                                                                  |              |
| F3=Exit              | F9=Accepter                                                             | F12=Annuler  |

## <u>Code – clé</u>

Zone indiquant le numéro du code de dépréciation.

#### Code langue

Cette zone permet de définir la langue définie pour le code de dépréciation. Attention : A la première création d'un code il ne faut rattacher aucun code langue. On ne rattache le code langue que lorsque l'on fait des copies de code de dépréciation.

#### Description 1

Description du code de dépréciation. Le Simic System laissant une grande marge de manœuvre à l'utilisateur, il est possible d'omettre d'indiquer le genre (corporel, incorporel et financier) de l'immobilisé, mais nous vous conseillons de le faire.

#### Description 2

Description du code de dépréciation.

#### Abréviation

Abréviation du code de dépréciation.

#### Code d'amortissement

► Attention Lorsque la zone est à « N » (NO) le ou les biens rattachés à ce code ne seront pas pris en compte dans le processus d'amortissement.

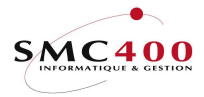

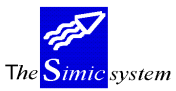

## 406 **GESTIONNAIRES**

#### **GENERALITES**

Ce point de menu permet de définir le ou les responsables d'une immobilisation que ce soit pour un groupe ou une immobilisation seule. Il est nécessaire d'en avoir au moins un.

## **UTILISATION**

Les options et fonctions énumérées ci-dessous sont accessibles aux utilisateurs selon les droits d'accès définis par le responsable de la sécurité du Simic System.

#### **Options**

| 2 = Modifier   | Modification d'un gestionnaire             |
|----------------|--------------------------------------------|
| 3 = Copier     | Copie d'un gestionnaire                    |
| 4 = Supprimer  | Suppression d'un gestionnaire              |
| 5 = Afficher   | Affichage des données d'un gestionnaire    |
| 7 = Rebaptiser | Modification du code-clé d'un gestionnaire |
|                |                                            |

| F9  | = Accepter             | Valide et enregistre les modifications apportées   |
|-----|------------------------|----------------------------------------------------|
| F4  | = Invite               | Permet l'affichage d'une pop-up de sélection       |
| F3  | = Exit                 | Annule et retourne au menu principal               |
| F12 | = Annuler              | Annule et retourne à l'écran précédent             |
| F6  | = Créer                | Création d'un nouveau gestionnaire                 |
| F8  | = Descriptions/langues | Permet de définir un code langue à un gestionnaire |
|     |                        |                                                    |

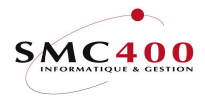

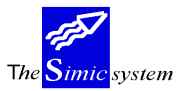

Documentation technique

## **DEFINITION DES ZONES**

| RBM4561      | SIMIC SYSTEM - IMMOBILISATIONS<br>Modifier un gestionnaire | No société : 110 |
|--------------|------------------------------------------------------------|------------------|
| Code - clé   | : 001                                                      |                  |
| Code langue  | F4:                                                        |                  |
| Gestionnaire | F4: Maurice                                                |                  |
| Service      | F4: Immeuble                                               |                  |
| F3=Exit      | F9=Accepter                                                | F12=Annuler      |

## $\underline{Code - cl\acute{e}}$

Zone indiquant le numéro du code du gestionnaire.

## Code langue

Cette zone permet de définir la langue définie pour le gestionnaire. Attention : A la première création d'un gestionnaire il ne faut rattacher aucun code langue. On ne rattache le code langue que lorsque l'on fait des copies de gestionnaires.

## Gestionnaire

Cette zone contient le nom ou l'identifiant du gestionnaire.

## Service

Zone de texte non obligatoire et complètement libre.

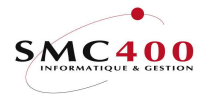

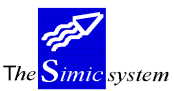

## 410 REGLES

## **GENERALITES**

Ce point de menu permet de définir les règles de calcul des amortissements, quelles soient comptables, fiscales ou économiques.

## **UTILISATION**

Les options et fonctions énumérées ci-dessous sont accessibles aux utilisateurs selon les droits d'accès définis par le responsable de la sécurité du Simic System.

## **Options**

| 2 = Modifier   | Modification d'une règle             |
|----------------|--------------------------------------|
| 3 = Copier     | Copie d'une règle                    |
| 4 = Supprimer  | Suppression d'une règle              |
| 5 = Afficher   | Affichage des données d'une règle    |
| 7 = Rebaptiser | Modification du code-clé d'une règle |
|                |                                      |

| F9 = Accepter             | Valide et enregistre les modifications apportées |
|---------------------------|--------------------------------------------------|
| F4 = Invite               | Permet l'affichage d'une pop-up de sélection     |
| F3 = Exit                 | Annule et retourne au menu principal             |
| F12 = Annuler             | Annule et retourne à l'écran précédent           |
| F6 = Créer                | Création d'une nouvelle règle                    |
| F8 = Descriptions/langues | Permet de définir un code langue à une règle     |
| · -                       |                                                  |

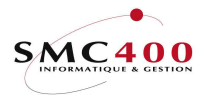

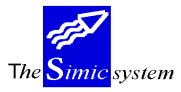

Documentation technique

## **DEFINITION DES ZONES**

| RBM4601 SIN<br>Modif      | AIC SYSTEM - IMMOBILISATIONS N<br>Ler une règle d'amortissement | o société : 110 |
|---------------------------|-----------------------------------------------------------------|-----------------|
|                           |                                                                 |                 |
| Code - clé                | : C01                                                           |                 |
| Description 1 F4:         | : lin.compt.24m                                                 |                 |
| Description 2 F4:         |                                                                 |                 |
| Abréviation               |                                                                 |                 |
| Mode d'amortissement F4:  | : 001 Linéaire                                                  |                 |
| Nature de règle F4:       | : 001 Comptable                                                 |                 |
| Type d'opération F4:      | : 002 AMORTISSEMENT ORDINA                                      | IRE             |
| Compte opération F4:      | : 3110 Amortissement Immeub                                     | le              |
| Durée amortis. en mois    | 24                                                              |                 |
| Taux d'amortissement      | 0,00                                                            |                 |
| Montant à amortir         | 0.00                                                            |                 |
| Prorata                   | 0,00                                                            |                 |
| A comptabiliser           | : <u>Y</u>                                                      |                 |
| Fréquence de traitement : | : 1 1=Mois, 2=Trimest, 3=                                       | Semest, 4=Année |
| Valable à partir de       | . / /                                                           |                 |
| Référence 1               |                                                                 |                 |
| Référence 2               |                                                                 |                 |
| Référence 3               |                                                                 |                 |
|                           | ··                                                              |                 |
| F3=Exit                   | F9=Accepter                                                     | F12=Annuler     |

## $\underline{Code - cl\acute{e}}$

Zone indiquant le numéro du code de la règle.

Description 1

Description de la règle.

Description 2

Description de la règle.

Abréviation

Abréviation de la règle.

Mode d'amortissement

Zone indiquant le mode d'amortissement (linéaire ou dégressif). Explications annexe 1.

Nature de règle

Zone indiquant si la règle est utilisée de manière comptable, fiscale ou économique.

Type d'opération

Ce champ permet d'indiquer le type d'opération (en principe amortissement ordinaire).

Compte opération

Compte opération (par défaut celui du type).

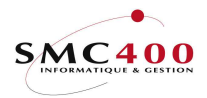

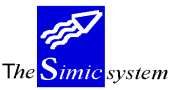

Documentation technique

Durée amortissement en mois Ce champ\* indique le nombre de mois sur lequel un bien est amorti. Taux d'amortissement Ce champ\* indique le pourcentage utilisé lors de l'amortissement. Montant à amortir Ce champ\* indique quel montant amortir. ► Note \* Un seul champ peut être rempli. Prorata Pourcentage admis pour une reprise la première année. Le résultat du 1<sup>er</sup> calcul est ajusté au prorata du % indiqué dans cette zone. A comptabiliser Comptabilisation obligatoire. Fréquence de traitement Zone indiquant la fréquence de traitement des amortissements de la règle (annuel, semestriel, trimestriel et mensuel). Valable à partir de Date pour laquelle il est possible de commencer l'amortissement. Cette zone n'est ici qu'à titre informatif. Référence 1 Référence pour la comptabilité analytique. Référence 2 Référence pour la comptabilité analytique. Référence 3 Référence pour la comptabilité analytique.

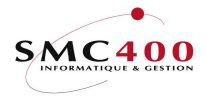

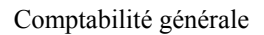

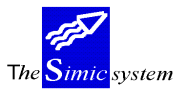

## 407 CATEGORIES/FAMILLES

## **GENERALITES**

Ce point de menu permet de définir des catégories d'immobilisation.

## **UTILISATION**

Les options et fonctions énumérées ci-dessous sont accessibles aux utilisateurs selon les droits d'accès définis par le responsable de la sécurité du Simic System.

## **Options**

| 2 = Modifier   | Modification d'une catégorie             |
|----------------|------------------------------------------|
| 3 = Copier     | Copie d'une catégorie                    |
| 4 = Supprimer  | Suppression d'une catégorie              |
| 5 = Afficher   | Affichage des données d'une catégorie    |
| 7 = Rebaptiser | Modification du code-clé d'une catégorie |

| F9 = Accepter             | Valide et enregistre les modifications apportées |
|---------------------------|--------------------------------------------------|
| F4 = Invite               | Permet l'affichage d'une pop-up de sélection     |
| F3 = Exit                 | Annule et retourne au menu principal             |
| F12 = Annuler             | Annule et retourne à l'écran précédent           |
| F6 = Créer                | Création d'une nouvelle catégorie                |
| F8 = Descriptions/langues | Permet de définir un code langue à une catégorie |
|                           |                                                  |

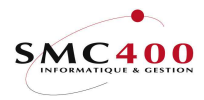

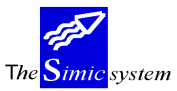

Documentation technique

## **DEFINITION DES ZONES**

| RBM4571              | SIMIC SYSTEM - IMMOBILISATIONS No société : 110 |             |                     |             |
|----------------------|-------------------------------------------------|-------------|---------------------|-------------|
|                      | Modifie                                         | r une categ | orie/famille        |             |
| Code - clé           | : 001                                           |             |                     |             |
| Code langue          | F4:                                             |             |                     |             |
| Description 1        | F4: Bien                                        | -fonds      |                     |             |
| Description 2        | F4:                                             |             |                     |             |
| Abréviation          | : Bien                                          | fds         |                     |             |
| Nature comptable     |                                                 |             |                     |             |
| Compte collectif     | F4: 1110                                        |             | Immeubles           |             |
| Fonds amortissement  | F4: 2110                                        |             | Fonds d'amortisseme | nt Immeuble |
| Dotation amortissem. | F4: 3110                                        |             | Amortissement Immeu | ble         |
| Plus-value cession   | F4: 7110                                        |             | Plus-value Immeuble |             |
| Moins-value cession  | F4: 7111                                        |             | Moins-value Immeubl | e           |
| Nature fiscale       |                                                 |             |                     |             |
| Compte opération     | F4: 3118                                        |             | Achat Fiscal        |             |
| Dotation amortissem. | F4: 3112                                        |             | Amortissement Fisca | l Immeuble  |
| Plus-value cession   | F4: 7114                                        |             | Plus-value Fiscale  |             |
| Moins-value cession  | F4: 7115                                        |             | Moins-value Fiscale |             |
| Nature économique    |                                                 |             |                     |             |
| Compte opération     | F4: 3117                                        |             | Achat Econo         |             |
| Dotation amortissem. | F4: 3111                                        |             | Amortissement Econc | . Immeuble  |
| Plus-value cession   | F4: 7112                                        |             | Plus-value Econo.   |             |
| Moins-value cession  | F4: 7113                                        |             | Moins-value Econo.  |             |
| F3=Exit              |                                                 | F9=Accept   | er                  | F12=Annuler |

## <u>Code – clé</u>

Zone indiquant le numéro du code de la catégorie.

#### Code langue

Cette zone permet de choisir la langue définie pour la catégorie. Attention : A la première création d'une catégorie il ne faut rattacher aucun code langue. On ne rattache le code langue que lorsque l'on fait des copies de catégories.

#### Description 1

Description du code de la catégorie.

Description 2

Description du code de la catégorie.

Abréviation

Abréviation du code de la catégorie.

Note Tous les comptes suivants, de nature comptable ou non, sont les défauts que le système proposera lors de la création de l'immobilisé et pourront donc être modifiés.

#### Nature comptable

Compte collectif

Compte collectif pour la catégorie.

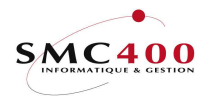

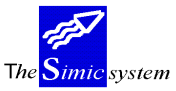

Documentation technique

Fonds d'amortissement

Compte utile pour l'amortissement indirect.

Dotation amortissement

Compte comptabilisant l'amortissement de la période.

Plus-value cession

Compte comptabilisant une plus-value sur vente.

Moins-value cession

Compte comptabilisant une moins-value sur vente/abandon.

## Nature fiscale

Compte opération

Compte suivant l'opération à effectuer.

Dotation amortissement

Compte comptabilisant l'amortissement fiscal de la période.

Plus-value cession

Compte comptabilisant une plus-value fiscale sur vente.

Moins-value cession

Compte comptabilisant une moins-value fiscale sur vente/abandon.

## Nature économique

Compte opération

Compte suivant l'opération à effectuer.

Dotation amortissement

Compte comptabilisant l'amortissement économique de la période.

Plus-value cession

Compte comptabilisant une plus-value économique sur vente.

Moins-value cession

Compte comptabilisant une moins-value économique sur vente/abandon.

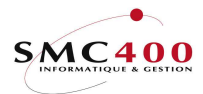

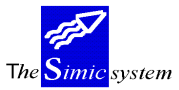

Documentation technique

## 408 SOUS-CATEGORIES

## **GENERALITES**

Ce point de menu permet de définir des sous-catégories, c'est-à-dire des genres de catégories. Exemple : <u>Catégorie :</u> Immeuble

<u>Sous-catégories :</u> Villa, Immeubles locatifs, Immeubles commerciaux, etc. Une sous-catégorie est donc attachée à une catégorie.

#### **UTILISATION**

Les options et fonctions énumérées ci-dessous sont accessibles aux utilisateurs selon les droits d'accès définis par le responsable de la sécurité du Simic System.

## **Options**

| 2 = Modifier   | Modification d'une sous-catégorie             |
|----------------|-----------------------------------------------|
| 3 = Copier     | Copie d'une sous-catégorie                    |
| 4 = Supprimer  | Suppression d'une sous catégorie              |
| 5 = Afficher   | Affichage des données d'une sous catégorie    |
| 7 = Rebaptiser | Modification du code-clé d'une sous-catégorie |
|                |                                               |

## Fonctions

| F9  | = Accepter             | Valide et enregistre les modifications apportées      |
|-----|------------------------|-------------------------------------------------------|
| F4  | = Invite               | Permet l'affichage d'une pop-up de sélection          |
| F3  | = Exit                 | Annule et retourne au menu principal                  |
| F12 | = Annuler              | Annule et retourne à l'écran précédent                |
| F6  | = Créer                | Création d'une nouvelle sous-catégorie                |
| F8  | = Descriptions/langues | Permet de définir un code langue à une sous-catégorie |
|     |                        |                                                       |

#### Options spéciales

- 1 Y Les zones nature de règle, code dépréciation, gestionnaire et règle 1 ne sont pas obligatoires.
- 1 Y Les zones nature de règle, code dépréciation, gestionnaire et règle 1 sont obligatoires.

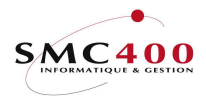

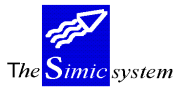

Documentation technique

## **DEFINITION DES ZONES**

| RBM4581<br>110                                       | SIMIC SYSTEM - IMMOBILISATIONS No société :                             |             |  |
|------------------------------------------------------|-------------------------------------------------------------------------|-------------|--|
|                                                      | Modifier une sous-catégorie                                             |             |  |
| Catégorie                                            | F4: 001 Bien-fonds                                                      |             |  |
| Code - clé                                           | : 001                                                                   |             |  |
| Code langue                                          | F4:                                                                     |             |  |
| Description 1<br>Description 2<br>Abréviation        | F4: Terrain<br>F4:<br>: Terrain                                         |             |  |
| Nature de règle<br>Code dépréciation<br>Gestionnaire | F4: 001 Aucune<br>F4: 001 Corporel<br>F4:                               |             |  |
| Règle 1<br>Règle 2<br>Règle 3                        | F4: C01 lin.compt.24m<br>F4: E01 lin.econo.12m<br>F4: F01 lin.fisca.18m |             |  |
| F3=Exit                                              | F9=Accepter                                                             | F12=Annuler |  |

## <u>Catégorie</u>

Catégorie à laquelle est rattachée la sous-catégorie.

Code – clé

Zone indiquant le numéro du code de la sous-catégorie.

#### Code langue

Cette zone permet de définir la langue définie pour la sous-catégorie. Attention : A la première création d'une sous-catégorie il ne faut rattacher aucun code langue. On ne rattache le code langue que lorsque l'on fait des copies de sous-catégories.

Description 1

Description du code de la sous-catégorie.

Description 2

Description du code de la sous-catégorie.

Abréviation

Abréviation du code de la sous-catégorie.

Nature de règle

Nature fiscale de la règle. Obligatoire dans certains pays.

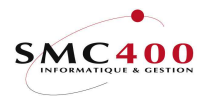

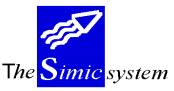

Documentation technique

## Code dépréciation

Code de dépréciation à laquelle est rattachée la sous-catégorie.

Gestionnaire

Identifiant du responsable de l'immobilisation.

Règle 1

Première règle de calcul pour l'immobilisation\*.

Règle 2

Deuxième règle de calcul pour l'immobilisation\*.

Règle 3

Troisième règle de calcul pour l'immobilisation\*.

► Note

\* Les règles que l'on définit dans les sous-catégories permettent uniquement de pouvoir saisir plus rapidement par la suite les immobilisations et leur affecter des règles par défauts. Les règles de dépréciation utilisées dans le Simic System sont définies au niveau de l'immobilisation.

Le Simic System propose par défaut de choisir trois règles dans le cas où une immobilisation s'amortit de manière différente dans le temps.

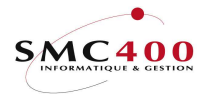

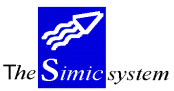

## 409 EMPLACEMENTS

#### **GENERALITES**

Ce point de menu permet de définir l'emplacement physique d'un bien immobilisé.

## **UTILISATION**

Les options et fonctions énumérées ci-dessous sont accessibles aux utilisateurs selon les droits d'accès définis par le responsable de la sécurité du Simic System.

## **Options**

| 2 = Modifier   | Modification d'un d'emplacement           |
|----------------|-------------------------------------------|
| 3 = Copier     | Copie d'un emplacement                    |
| 4 = Supprimer  | Suppression d'un emplacement              |
| 5 = Afficher   | Affichage des données d'un emplacement    |
| 7 = Rebaptiser | Modification du code-clé d'un emplacement |

| F9 = Accepter | Valide et enregistre les modifications apportées |
|---------------|--------------------------------------------------|
| F4 = Invite   | Permet l'affichage d'une pop-up de sélection     |
| F3 = Exit     | Annule et retourne au menu principal             |
| F12 = Annuler | Annule et retourne à l'écran précédent           |
| F6 = Créer    | Création d'un nouvel emplacement                 |

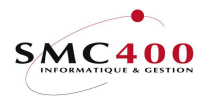

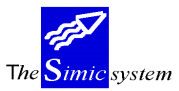

Documentation technique

## **DEFINITION DES ZONES**

| RBM4591           |     | SIMIC SYSTEM - IMMOBILISAT | IONS NO | société : 110 |
|-------------------|-----|----------------------------|---------|---------------|
|                   |     | Modifier un emplacement    |         |               |
|                   |     | modifier an empireement    |         |               |
| Code – clé        |     | 001                        |         |               |
| Description       | F4: | Lutry                      |         |               |
| Adresse 1         | :   | Grand-rue 25               |         |               |
| Adresse 2         | :   |                            |         |               |
| No postal         | :   | 1095                       |         |               |
| Localité          | :   | Lutry                      |         |               |
| Pays              | :   | Suisse                     |         |               |
| Emplacement/étage | F4: | 2ème étage                 |         |               |
| Centre analytique | F4: | Location                   |         |               |
| Poste analytique  | F4: | Appartement                |         |               |
| F3=Exit           |     | F9=Accepter                |         | F12=Annuler   |

Code – clé

Zone indiquant le numéro de l'emplacement.

Description

Description de l'emplacement.

Adresse 1

Adresse de l'emplacement.

Adresse 2

Adresse de l'emplacement.

<u>No postal</u>

Numéro postal.

Localité

Localité.

Pays

Pays.

Emplacement/étage

Descriptif de l'emplacement.

Centre analytique

Description du centre analytique auquel est rattaché l'immobilisation.

Poste analytique

Description du poste analytique auquel est rattachée l'immobilisation.

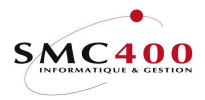

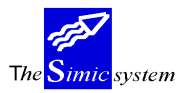

Documentation technique

## Utilisation du Système

Afin de pouvoir utiliser correctement le système, il est nécessaire de créer la base des immobilisations, c'est-à-dire définir les caractéristiques d'un bien immobilisé (les comptes à affecter, les règles d'amortissement à utiliser, l'emplacement, etc.). Deux techniques peuvent être utilisées pour compléter le système :

- L'option standard 414. Cette option permet une saisie rapide des immobilisations, et n'est pas liée à une saisie fournisseur.
- L'option 123 du module fournisseur qui permet de créer (ou d'utiliser) directement une base immobilisation sans sortir d'un mouvement fournisseur.

On peut schématiser le système de la manière suivante :

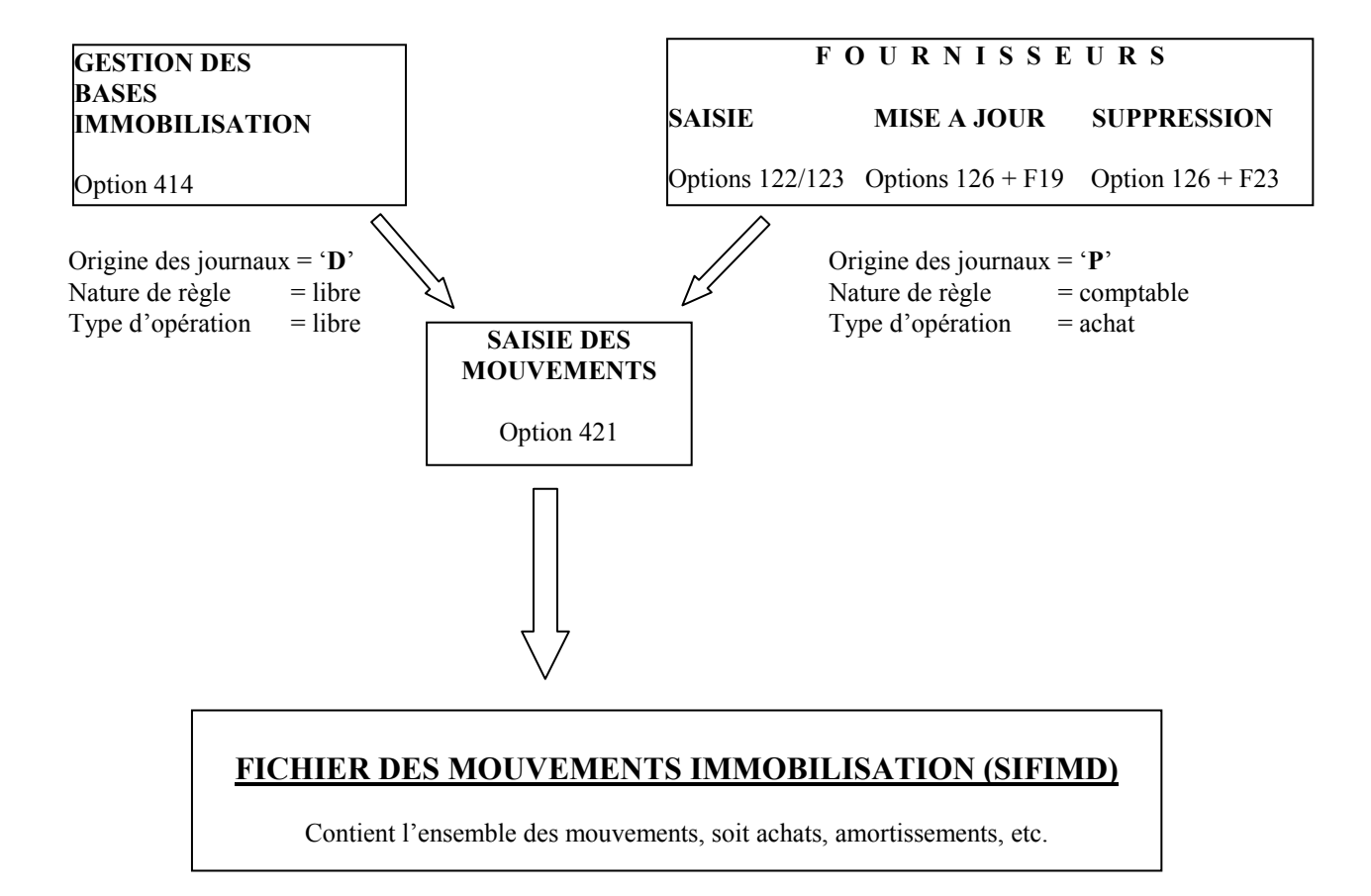

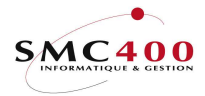

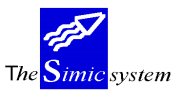

## 414 BASE IMMOBILISATIONS

#### **GENERALITES**

Ce point de menu permet de créer la base des immobilisations ainsi que les groupes d'immobilisations. Lorsque, au niveau de la société (option 411), l'utilisation des groupes est à « Y », il est obligatoire de commencer par créer un groupe d'immobilisations par la touche de fonction F16 (shift + F4).

## **UTILISATION**

Les options et fonctions énumérées ci-dessous sont accessibles aux utilisateurs selon les droits d'accès définis par le responsable de la sécurité du Simic System.

#### **Options**

| 1 = Détail     | Donne le détail d'un groupe ou d'une immobilisation |
|----------------|-----------------------------------------------------|
| 2 = Modifier   | Modification d'une base immobilisation              |
| 3 = Copier     | Copie d'une base immobilisation                     |
| 4 = Supprimer  | Suppression d'une base immobilisation               |
| 5 = Afficher   | Affichage des données d'une base immobilisation     |
| 7 = Rebaptiser | Modification du code-clé d'une base immobilisation  |
|                |                                                     |
| E              |                                                     |

#### Fonctions

| F9  | = Accepter           | Valide et enregistre les modifications apportées |
|-----|----------------------|--------------------------------------------------|
| F4  | = Invite             | Permet l'affichage d'une pop-up de sélection     |
| F3  | = Exit               | Annule et retourne au menu principal             |
| F12 | = Annuler            | Annule et retourne à l'écran précédent           |
| F6  | = Créer/base         | Création d'une nouvelle base immobilisation      |
| F6  | = Créer/détail       | Ajout d'un mouvement                             |
| F16 | = Créer un groupe    | Création d'un groupe                             |
| F7  | = Descr. Supplémenta | re Autres descriptions de l'immobilisé           |
|     |                      |                                                  |

## **Options spéciales**

| 1 | Ν | Affiche directement les groupes                           |
|---|---|-----------------------------------------------------------|
| 1 | Y | Affiche le détail des immobilisations                     |
| 2 | Ν | Destination obligatoire                                   |
| 2 | Y | Destination non obligatoire                               |
| 3 | Ν | Catégorie/sous-catégorie obligatoire pour les groupes     |
| 3 | Y | Catégorie/sous-catégorie non obligatoire pour les groupes |
| 4 | Ν | Code 'Entrée mouvements' = 'Y '                           |
| 4 | Y | Code 'Entrée mouvements' = 'N '                           |
|   |   |                                                           |

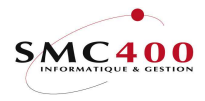

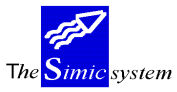

Documentation technique

#### **DEFINITION DES ZONES**

| RBM4721                | SIMIC SYSTE  | M - IMMOBILISATIONS    | No société : 110   |
|------------------------|--------------|------------------------|--------------------|
|                        | Créer un     | e immobilisation       |                    |
| Code immobilisation :  | 0003         |                        |                    |
| Description F4:        |              |                        | Descript. suppl. : |
| Groupe + No F4/Y/N:    | N /          |                        |                    |
| Monnaie étrangère F4:  | CHF / 00     |                        |                    |
| Catégorie F4:          |              |                        |                    |
| Sous-catégorie F4:     |              |                        |                    |
| Code blocage Y/N:      | N            |                        |                    |
| Réévaluation Y/N:      | N            |                        |                    |
| Compte collectif F4:   | 1110         | Immeubles              |                    |
| Fonds amortissem. F4:  | 2110         | Fonds d'amortiss       | ement Immeuble     |
| Dotation amortis. F4:  |              |                        |                    |
| Compte réév. gain F4:  | 7101         | GAIN DE CHANGE         |                    |
| Compte réév. perte F4: | 7100         | PERTE DE CHANGE        |                    |
| Contrepartie fisc. F4: | 3116         | Contrepartie Fis       | cale               |
| Contrepartie écon. F4: | 3115         | Contrepartie Ecc       | no                 |
| Arrondi 0/1/10, etc. : | 0000001      | Autorisé < zéro        | Y/N: N             |
| Montant budgété :      |              | 0,00 Valeur vénale com | npt.: 0,00         |
| Valeur finale minimum: |              | 0,00 Valeur vénale fis | cale: 0,00         |
| Ajustement final :     |              | 0,00 Valeur vénale écc | onom.: 0,00        |
| Date d'acquisition :   | / /          | Date mise en ser       | vice : / /         |
| Date début amortiss. : | / /          | Date crédit            | : / /              |
| F3=Exit F7=Desc        | r. supplémen | taires F9=Prochain     | écran F12=Annuler  |

► Note Les éléments de zones précédées d'un \* sont inutiles pour la création d'un groupe (F16) et seront ignorées par le système.

#### Code Immobilisation

Numéro de l'immobilisation (saisie manuelle ou automatique selon les choix de la société, option 411).

#### Description

Description de l'immobilisation ou du groupe d'immobilisations.

#### Descriptions supplémentaires

Descriptions supplémentaires illimitées (non obligatoire).

#### Groupe + No

La zone Oui/Non indique s'il s'agit d'un groupe ou d'une immobilisation. La zone suivante permet à l'utilisateur de sélectionner un groupe lorsque la zone est à Non (cette saisie peut être obligatoire selon les paramètres sociétés). Cela signifie que l'immobilisation appartient à ce groupe.

#### Monnaie étrangère

Monnaie dans laquelle on gère l'immobilisé + niveau de la monnaie.

## Catégorie

Choix d'une catégorie.

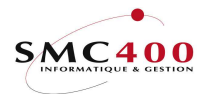

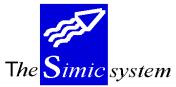

Documentation technique

Sous-catégorie

Choix d'une sous-catégorie.

\*Code blocage

Code indiquant si l'immobilisation entre dans le processus d'amortissement ou non.

\*Réévaluation

Indique si l'immobilisé doit être réévalué ou non, seulement pour les monnaies étrangères.

## \*Compte collectif

Compte collectif de l'immobilisation. La valeur par défaut correspond au compte collectif société. Toutefois, lors de l'utilisation des groupes, le numéro de compte sera celui défini dans la catégorie du groupe.

#### \*Fonds amortissement

Compte correspondant au fonds d'amortissement. Peut être identique au compte collectif précédent. La valeur par défaut correspond au compte collectif société. Toutefois, lors de l'utilisation des groupes, le numéro de compte sera celui défini dans la catégorie du groupe.

#### \*Dotation amortissement

Compte dans lequel sera enregistré la charge d'amortissement (obligatoire mais non obligatoire dans la fiche immobilisation).

Important L'enregistrement de la charge d'amortissement dans le compte se fait de la manière suivante : le système regarde au niveau de la fiche immobilisation si le compte y est indiqué. Si oui, il utilise le compte, si non, il regarde au niveau de la catégorie. Si au niveau de la catégorie le compte y est indiqué il l'utilise, si non il utilise le compte opération de la règle (obligatoire).

## \*Compte réévaluation gain

Compte utilisé pour comptabiliser les gains lors d'une réévaluation (défaut société, option 411).

## \*Compte réévaluation perte

Compte utilisé pour comptabiliser les pertes lors d'une réévaluation (défaut société, option 411).

## \*Contrepartie fiscale

Compte utilisé pour contrebalancer les écritures fiscales (défaut société - option 411).

## \*Contrepartie économique

Compte utilisé pour contrebalancer les écritures économiques (valeur par défaut société, option 411).

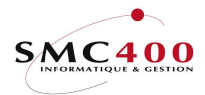

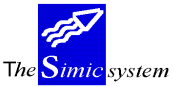

Documentation technique

#### \*Arrondi 0/1/10, etc.

Ce code permet d'arrondir les montants lors des calculs d'amortissements. Voir exemple dans la partie défaut société.

#### Montant budget

Information sur le montant budgété pour un immobilisé.

#### \*Valeur finale minimum

Valeur finale d'un bien. Valeur résiduelle au-delà de laquelle l'immobilisé n'est plus amorti. Exemple : amortissement d'une voiture sur 5 ans d'une valeur de 50000. Valeur finale minimum 2000.-. L'amortissement se calculera sur 48000 sur 5 ans soit 10000 par année lors des 4 premières années et de 8000 la  $5^{eme}$  année pour une dépréciation linéaire.

#### \*Ajustement final

Si le solde après amortissement est compris entre 0 et le montant indiqué, il sera ajouté à l'amortissement. Si la valeur est égale à 0, alors aucun contrôle ne sera effectué.

#### \*Valeur vénale comptable

Valeur de vente d'un bien au niveau comptable. Est utilisé à titre d'information seulement.

\*Valeur vénale fiscale

Valeur de vente d'un bien au niveau fiscal. Est utilisé à titre d'information seulement.

#### \*Valeur vénale économique

Valeur de vente d'un bien au niveau économique. Est utilisé à titre d'information seulement.

#### \*Date d'acquisition

Date à laquelle le bien a été acquis.

#### Important \*<u>Date début amortissement</u>

#### Date de base pour le processus de calcul de l'amortissement.

#### \*Date mise en service

Date de la mise en service d'une immobilisation.

<u>\*Date crédit</u> Date pour laquelle on a bénéficié d'un crédit pour obtenir une immobilisation.

LA TOUCHE DE FONCTION F9 PERMET DE PASSER A L'ECRAN SUIVANT :

#### **DEFINITION DES ZONES**

| RBM4722 | SIMIC | SYSTEM | - | IMMOBILISATIONS | No | société | : | 110 |
|---------|-------|--------|---|-----------------|----|---------|---|-----|
|         |       |        |   |                 |    |         |   |     |

Guide de l'utilisateur
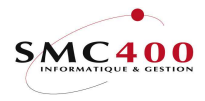

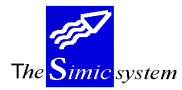

Documentation technique

|                                                                                                    | Modifier une                    | immobilisation                                 |                     |                            |
|----------------------------------------------------------------------------------------------------|---------------------------------|------------------------------------------------|---------------------|----------------------------|
| Code immobilisation :<br>Descript. supplément.:                                                                          | 0000<br>N                       | Réfection veranda                              |                     |                            |
| EtatF4:NatureF4:DépréciationF4:GestionnaireF4:EmplacementF4:                                                             | 001<br>001<br>001<br>001<br>001 | En cours<br>Aucune<br>Corporel<br>Eho<br>Lutry |                     |                            |
| Règle 1       F4:         Règle 2       F4:         Règle 3       F4:         Règle 4       F4:                          | C01 lin.compt.2                 | 4m                                             | Valable à<br>/<br>/ | partir de :<br>/<br>/<br>/ |
| Références 1/2/3 :<br>Valeur d'assurance :<br>Code police assurance:<br>Indice renouvellement:<br>Saisie d'un mouvement: | 0,00                            | /                                              |                     |                            |
| F3=Exit F7=Des                                                                                                    | cr. supplémentai                | res F9=Accept                                  | er                  | F12=Annuler                |

# \*Etat

Code de l'état d'une immobilisation.

#### \*Nature

Code de la nature d'une immobilisation.

# \*Dépréciation

Code du type de dépréciation de l'immobilisation.

# \*Gestionnaire

Code du nom du gestionnaire de l'immobilisation.

# \*Emplacement

Code du lieu géographique de l'immobilisation.

# \*Règle 1

Code de la règle d'amortissement par défaut, pris directement dans la sous-catégorie (écran précédent).

# \*Règle 2

Règle utilisée à partir de la date inscrite ou règle d'une autre nature (fiscale, économique).

#### \*Règle 3

Règle utilisée à partir de la date inscrite ou règle d'une autre nature (fiscale, économique).

\*Règle 4

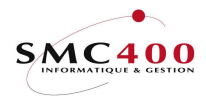

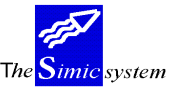

Documentation technique

Règle utilisée à partir de la date inscrite ou règle d'une autre nature (fiscale, économique).

► Important une seule règle par nature est acceptée, sauf si une date est indiquée.

\*Références 1/2/3

Références de l'immobilisation.

\*Valeur d'assurance

Valeur assurée de l'immobilisé, (information).

\*Code police assurance

N° police d'assurance, (information).

\*Indice renouvellement

Indice associé au numéro de la police d'assurance (information).

# \*Saisie d'un mouvement

Lorsque le zone est à « Y », le système déclenche automatiquement l'option 421 (saisie des mouvements), lors de l'enregistrement par la touche F9.

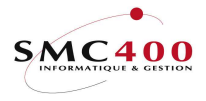

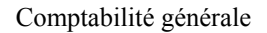

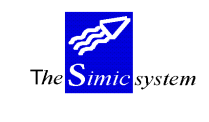

# 12x SAISIE PAR FOURNISSEUR

Lors de la saisie par fournisseur, le système détecte automatiquement que le compte débité est un compte collectif d'immobilisation, et le système va déclencher automatiquement l'option 421. Aussi, il est possible de distinguer une facture standard d'un fournisseur d'une immobilisation.

| ₫ <mark>8</mark> Session A - [24 x 80]                                                                                                    |                                 |                         |                              | _ 8 ×       |
|----------------------------------------------------------------------------------------------------|---------------------------------|-------------------------|------------------------------|-------------|
| <u>File Edit</u> Iransfer Appearance Communication Assist <u>W</u> indow                                                                     | Help                            |                         |                              |             |
| Image: Column biase     Image: Column biase     Image: Column biase       PrtScrn     Copy     Paste     Send     Recv     Display     Color | Map Record Stop Play Q          | uit Clipbrd Support Inc | lex                          |             |
| RBM1246 S                                                                                                    | IMIC SYSTEM - FOUR              | NISSEURS                | No socié                     | té : 110    |
|                                                                                                    | Saisie d'un mouv                | ement                   | Data s                       | et : 1      |
| Reference: 000000016                                                                                                    | - Carlos Contractor             |                         |                              |             |
| Type : 101                                                                                                    | Facture                         | Bal, soumis             | IVA:                         |             |
| Fourniss.: 5                                                                                                    | FOUR.IMMO                       | Periode                 | : 10 Octobr                  | 9           |
| Monnaie : CHF 125                                                                                                    | .00                             | No journal              | : 20                         | 63          |
| 125                                                                                                    | .00                             | Bal. quantit            | é :                          |             |
| Date : 02022003 Echéa                                                                                                    | nce: 04032003                   | Balance                 |                              | 8,85        |
| Compte F4                                                                                                    | Montant original                | Mon                     | Cours Montant :              | société     |
| Description 1 F4                                                                                                    | Réf. 1 Réf. 2                   | Réf. 3                  | Q                            | uantité     |
| Description 2                                                                                                    | Base TVA Nat                    | Org Valeur              |                              |             |
| 0001 <u>1</u> 110B immeu                                                                                                    | b <u>116.15</u>                 | CHF                     |                              |             |
| 5 FOUR.IMMO                                                                                                    |                                 |                         |                              |             |
|                                                                                                    | CH / T76 001                    | 001                     |                              |             |
| 0002                                                                                                    |                                 |                         |                              |             |
|                                                                                                    |                                 |                         |                              |             |
|                                                                                                    | 7                               |                         |                              |             |
| 0003                                                                                                    |                                 |                         |                              |             |
|                                                                                                    |                                 |                         |                              |             |
|                                                                                                    |                                 |                         |                              |             |
| 0004                                                                                                    |                                 |                         |                              |             |
|                                                                                                    |                                 |                         |                              |             |
|                                                                                                    |                                 |                         |                              |             |
| F6=Add. F8=Taxes                                                                                                    | F9=Accepter F                   | 10=Suspens              | F11=Ext.                     |             |
| MA a                                                                                                    | Compte collectif im             | mobilisé                |                              | 12/007      |
|                                                                                                    |                                 |                         |                              |             |
| 🏽 Démarrer 🔢 💋 🧱 🍰 🕺 🕫 🛍 🔔 🕷 👿 🏠 🌢                                                                                                    | 🗿 🔢 Navigation en cours 🕅 SmcFi | no.DOC - Mic Session A  | - [24 💌 Immobilisations-sais | 🛛 🔁 🚦 17:27 |

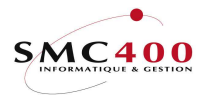

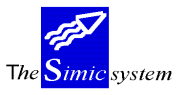

# Saisie par les options 122/123 :

Les mouvements créés par ces options dans le fichier SIFIMD ont forcément une nature de règle comptable ('002') et un type d'opération achat ('001'). Ces mouvements pourront être amortis. Le no de lot et le no de journal servent de lien avec la comptabilité générale et les fournisseurs.

# Suppression par l'option 126 + F23 :

Un mouvement ne peut plus être supprimé s'il a été traité par un calcul d'amortissement.

Il est donc nécessaire de supprimer d'abord l'amortissement puis le mouvement dans un tel cas.

# **Modification par l'option 126 + F19 :**

Le principe d'une modification dans SIMIC consiste à supprimer l'ancien contenu du journal avec ses mouvements immobilisations et de recréer l'ensemble, soit journal comptable et ses immobilisations.

La création du nouveau mouvement immobilisation est obligatoire. Les fonctions écran F3 et F12 sont refusées.

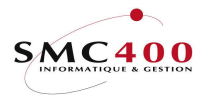

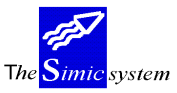

# 421 SAISIE DES MOUVEMENTS

# **GENERALITES**

Ce point de menu permet de gérer les mouvements d'une immobilisation que ce soit un achat, une vente, une cession, etc.

## **UTILISATION**

Les options et fonctions énumérées ci-dessous sont accessibles aux utilisateurs selon les droits d'accès définis par le responsable de la sécurité du Simic System.

#### **Fonctions**

| F9 = Accepter | Valide et enregistre le mouvement            |
|---------------|----------------------------------------------|
| F4 = Invite   | Permet l'affichage d'une pop-up de sélection |
| F3 = Exit     | Annule et retourne au menu principal         |
| F12 = Annuler | Annule et retourne à l'écran précédent       |
| F6 = Créer    | Création d'une nouvelle base immobilisation  |

## Options spéciales

- 1 Y Les références 1/2/3 ne sont pas remplies du no de facture.
- 2 Y Pour les mouvement de types 'ACHAT', le montant budgété est mis à jour s'il est zéro.

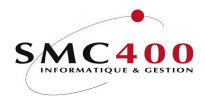

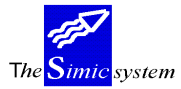

Documentation technique

#### **DEFINITION DES ZONES**

| RBM4740<br>Saisie d'un mouve | ment | SIMIC | SYSTEM | -   | IMMOBILISATIONS   |      | No | société | : 1 | 10 |
|------------------------------|------|-------|--------|-----|-------------------|------|----|---------|-----|----|
| Type d'opération             | F4:  |       |        |     |                   |      |    |         |     |    |
| Comptable                    | Y/N: | Y     |        |     |                   |      |    |         |     |    |
| Fiscal                       | Y/N: | Y     |        |     | Compt. fiscale    | Y/N: | Y  |         |     |    |
| Economique                   | Y/N: | Y     |        |     | Compt. économique | Y/N: | Y  |         |     |    |
| Sélection                    |      |       |        |     |                   |      |    |         |     |    |
| Code immobilisat.            | F4:  |       |        |     |                   |      |    |         |     |    |
| Critères de sélec            | tion |       |        |     |                   |      |    |         |     |    |
| No du groupe                 | F4:  |       |        |     |                   |      |    |         |     |    |
| Compte collectif             | F4:  |       |        |     | _                 |      |    |         |     |    |
| Catégorie                    | F4:  |       |        |     | _                 |      |    |         |     |    |
| Sous-catégorie               | F4:  |       |        |     | _                 |      |    |         |     |    |
| Emplacement                  | F4:  |       |        |     | _                 |      |    |         |     |    |
|                              |      |       | F9=    | =Pr | ochain écran      |      |    | F12=An  | nul | er |

# Type d'opération

Choix de l'opération (achat, vente, amortissement, cession, etc.). Voir le détail en page 10 sur les types d'opérations.

#### Comptable\*

Indique au système s'il doit traiter le mouvement au niveau comptable. Lorsque la zone est à « Y », la comptabilisation est automatique.

# Fiscal\* & Comptabilisation fiscale

Indique au système s'il doit traiter le mouvement au niveau fiscal. Lorsque cette zone est à « Y » le système traite le mouvement de manière extra-comptable. Ce n'est que lorsque la zone « Compt. fiscale » est aussi à « Y » que le système comptabilisera le mouvement.

#### Economique\* & Comptabilisation économique

Indique au système s'il doit traiter le mouvement au niveau économique. Lorsque cette zone est à « Y » le système traite le mouvement de manière extra-comptable. Ce n'est que lorsque la zone « Compt. économique » est aussi à « Y » que le système comptabilisera le mouvement.

# ► Note Au moins une des zones précitées (\*) doit être à « Y » sinon le système détecte une erreur.

#### Code immobilisation

Code de la base d'une immobilisation. Si la base n'existe pas encore, le système offre la possibilité d'en créer une nouvelle avec la touche de fonction F6.

► Note La zone suivante sert à retrouver et à sélectionner le bon code d'immobilisation.

La modification d'une de ces zones permet seulement la recherche rapide d'une immobilisation, en aucun cas de modifier la base de l'immobilisation. De surcroît, le système contrôle la cohérence de toutes ces zones.

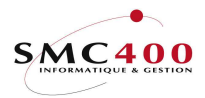

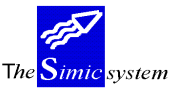

Documentation technique

No du groupe

Numéro du groupe de l'immobilisation. Détails en page 33.

Compte collectif

Compte collectif de l'immobilisé.

**Catégorie** 

Catégorie de l'immobilisé. Détails en page 24.

Sous-catégorie

Sous-catégorie de l'immobilisé. Détails en page 27.

**Emplacement** 

Emplacement/situation de l'immobilisation. Détails en page 30.

LA TOUCHE DE FONCTION F9 PERMET DE PASSER A L'ECRAN SUIVANT :

► Attention L'écran (définition des zones) dépend du type d'opération.

Remarque : l'utilisateur peut selon ses droits créer de nouveaux types. Cependant, ils sont rattachés aux types pré-existants du système et réagissent donc de la même manière sur la définition des zones.

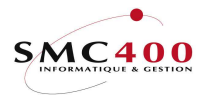

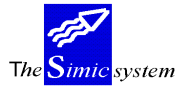

#### Documentation technique

#### DEFINITION DES ZONES (Types opérations 001-005)

| RBM4741                                                                                                    | SIMIC SYSTEM - IMMOBI<br>Saisie d'un mouve                                                | LISATIONS<br>ment | No société : 110<br>Période : 09 / 1 |
|----------------------------------------------------------------------------------------------------|-------------------------------------------------------------------------------------------|-------------------|--------------------------------------|
| Code immobilisation :<br>Type d'opération :<br>Nature de règle :<br>Montant en monnaie :<br>Montant du mouvement :<br>Montant MC :<br>Date du mouvement :<br>Date valeur :<br>Compte à débiter F4:<br>Compte à créditer F4:<br>No fournisseur F4/F14: | 0001 PC<br>001 ACHAT<br>001 Compt<br>0.00<br>0.00<br>0.00<br><br>0.00<br><br>3116<br>1234 | able              |                                      |
| Localité :<br>Références 1/2/3 :                                                                                                    | /                                                                                         | /                 |                                      |
| Quantité :<br>Prix unitaire :<br>Texte utilisateur F4:                                                                                                    | 0.00                                                                                      |                   |                                      |
| Texte utilisateur F4:<br>Pér. de substitution :<br>Nbr mois déjà amortis:<br>No journal :                                                                                                    | 09<br>0<br>0 2060 No de                                                                   | lot               | : 000000818                          |
| F3=Exit                                                                                                    | F9=Accepte                                                                                | r                 | F12=Annuler                          |

#### Code immobilisation

Code de la base d'une immobilisation.

# Type d'opération

Opération courante. Lorsque le type d'opération est compris entre 001 et 005, le système traite tout en une seule fois et il n'est pas possible de faire une distinction entre le comptable, le fiscal et l'économique lors des calculs d'amortissement par exemple.

#### Nature de règle

Choix effectués dans l'écran précédent (comptable, fiscal, économique).

#### Montant en monnaie

Montant en monnaie de l'immobilisation.

# Monnaie du mouvement

Monnaie de comptabilisation de l'immobilisation (Francs Suisses, Dollars, Euro, etc.).

#### Montant MC

Montant en monnaie de la société de l'immobilisation.

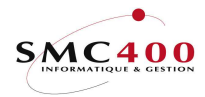

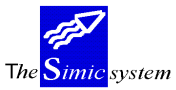

Documentation technique

Date du mouvement

Date du mouvement de l'immobilisation.

Date valeur Zone utilisée pour le calcul des intérêts (idem comptabilité générale).

<u>Compte à débiter</u> Compte collectif de l'immobilisé.

<u>Compte à créditer</u> Compte opération. Exemple : 1234 Dupont fournisseur.

<u>No fournisseur</u> Numéro du fournisseur.

<u>Localité</u> Adresse du fournisseur.

<u>Références 1/2/3</u> Références de l'immobilisation (gestion des écritures comptables).

<u>Quantité</u> Nombre d'unité.

<u>Prix unitaire</u> Prix unitaire de l'objet.

<u>Texte utilisateur 1</u> Description du mouvement (obligatoire).

<u>Texte utilisateur 2</u> Description du mouvement.

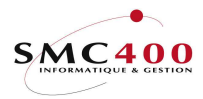

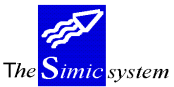

Documentation technique

# Période de substitution

La période de comptabilisation courante, définie au niveau de la société est proposée automatiquement.

# Nombre de mois déjà amortis

Information sur le nombre de mois déjà amortis. N'entre pas dans le calcul d'amortissement.

<u>No journal</u> Numéro du journal.

<u>No Lot :</u> Numéro du lot.

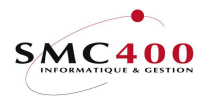

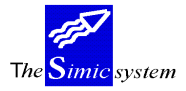

#### Documentation technique

# DEFINITION DES ZONES (Types opérations 006-008)

| RBM4742                | SIMIC SYSTEM - IMMOBILISATIONS<br>Saisie d'un mouvement | No société : 110<br>Période : 09 / 1 |
|------------------------|---------------------------------------------------------|--------------------------------------|
| Code immobilisation :  | 0000 Réfection veranda                                  |                                      |
| Type d'opération :     | 006 VENTE                                               |                                      |
| Nature de règle :      | 001 Comptable                                           |                                      |
| Valeur résiduelle :    | 876.60                                                  |                                      |
| Immob. à terminer Y/N: | N Compte débit                                          | Compte crédit                        |
| Montant en monnaie :   | 302,696.67 11001                                        | 10000                                |
| Monnaie du mouvement : | CHF / 00                                                |                                      |
| Montant MC :           | 0.00                                                    |                                      |
| Ajustement amortiss. : | 0.00 11002                                              | 30000                                |
|                        |                                                         |                                      |
| Gain sur opération :   | 0.00 11001                                              |                                      |
|                        |                                                         |                                      |
| Quantité :             | 0 Prix unitaire                                         | : 0.00                               |
|                        | , , ,                                                   |                                      |
| Date du mouvement :    |                                                         |                                      |
| Date valeur :          | / /                                                     |                                      |
| Texte utilisateur F4:  |                                                         |                                      |
| Texte utilisateur F4:  |                                                         |                                      |
| Per. de substitution : | 09                                                      |                                      |
| NO JOURNAL :           | 2074 No de lot                                          | : 00000890                           |
| F3=Exit                | F9=Accepter                                             | F12=Annuler                          |

#### Code immobilisation

Code de la base d'une immobilisation.

Type d'opération

Opération courante.

#### Nature de règle

Choix effectués dans l'écran précédent (comptable, fiscal, économique).

## Valeur résiduelle

Valeur du bien après amortissement.

## Immobilisation à terminer

Si la zone est à «Y», ceci indique que l'entier de l'immobilisé est vendu, cédé ou abandonné. Le montant total de l'immobilisé doit donc être utilisé.

Si la zone est à « N » alors seule une partie de l'immobilisation est vendue ou cédée, il n'est donc pas possible de prendre la totalité du montant. Dans ce cas la zone 'Perte/gain n'est plus accessible. Notons que lorsqu'un bien est abandonné, cette zone est de toute façon à « Y ». Pour plus de détails voir le tableau ci-après :

| <u>Opérations</u> | Statut terminé | Montant/résiduel | Compte gain/perte |
|-------------------|----------------|------------------|-------------------|
|                   |                |                  |                   |

Guide de l'utilisateur

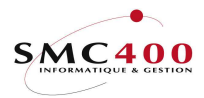

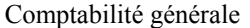

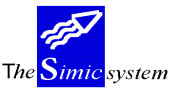

| énérale |                                                   |                  |                | Docu     | mentation technique             |
|---------|---------------------------------------------------|------------------|----------------|----------|---------------------------------|
| 1)      | Ventes (type 006)<br>partielle :<br>totale :      | N<br>Y           | Libre<br>Libre | 0<>      | Protégé<br>Valable si ⇔Val.rés. |
| 2)      | Cession/transfert (typ<br>partielle :<br>totale : | e 007)<br>N<br>Y | Libre<br>Libre | <<br>0<> | Protégé<br>Valable si ⇔Val.rés. |
| 3)      | Abandon (type 008)                                | Y                | Protégé        |          | Ignoré                          |

# Montant en monnaie

Montant de la vente, cession ou abandon.

# Monnaie du mouvement

Monnaie de comptabilisation de l'immobilisation (Francs Suisses, Dollars, Euro, etc.).

# Montant MC

Montant en monnaie de la société de la vente, cession ou abandon.

# Amortissement/ajustement complémentaire

Amortissement (montant) complémentaire que l'on désire effectuer depuis le dernier amortissement.

Exemple : Je comptabilise mes amortissements semestriellement le 30.6.N. Je vends une machine le 30.11.N qui est normalement amortie de 12'000.- par année. Il y a donc 5 mois non amortis. Cette zone me permet de compléter l'amortissement manquant de 5'000.-.

# Date du mouvement

Date du mouvement de l'immobilisation.

# Date valeur

Zone utilisée pour le calcul des intérêts (idem comptabilité générale).

#### Compte immobilisation contrepartie

Compte dans lequel est comptabilisé l'immobilisé.

#### Compte opération

Compte sur lequel est enregistré une vente par exemple.

# Gain/perte s/vente

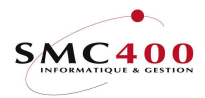

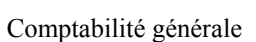

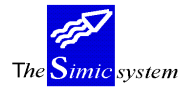

Documentation technique

Compte sur lequel est enregistré le gain ou la perte sur vente.

Références 1/2/3

Références de l'immobilisation (gestion des écritures comptables).

# Quantité

Nombre d'unité. Il est important ici de bien spécifier le nombre d'objets vendus ou cédés pour le contrôle de l'inventaire.

Prix unitaire

Prix unitaire de l'objet.

Si une quantité est indiquée, le système calcule automatiquement le prix.

Si aucune quantité n'est indiquée, un prix peut être alors spécifié.

<u>Texte utilisateur 1</u> Description du mouvement (obligatoire).

<u>Texte utilisateur 2</u> Description du mouvement.

# Période de substitution

La période de comptabilisation courante, définie au niveau de la société est proposée automatiquement.

<u>No journal</u> Numéro du journal.

No Lot :

Numéro du lot.

LA TOUCHE DE FONCTION F9 PERMET D'ACCEPTER ET D'ENREGISTRER LE MOUVEMENT.

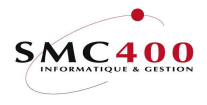

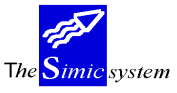

Documentation technique

# Exemple d'une vente :

| Session B - [24 x 80]                              |                           |                                 | _ B ×                                         |
|----------------------------------------------------|---------------------------|---------------------------------|-----------------------------------------------|
| File Edit View Communication Actions Window Help   |                           |                                 |                                               |
| 🖻 🗈 🗗 💦 🖬 🖬 💆 ங                                    | 🕹 🛃 🔟 🌰 🏈                 |                                 |                                               |
| RBM4742                                            | SIMIC SYSTEM -            | IMMOBILISATIONS                 | No société : 212                              |
|                                                    | Saisie d'un               | mouvement                       | Période : 10 / 1                              |
| Code immobilisation :                              | 00014                     | Voiture                         |                                               |
| Type d'opération :                                 | 006                       | VENTE                           |                                               |
| Nature de règle :                                  | 001                       | Comptable                       |                                               |
| Valeur résiduelle :                                | 25.00                     |                                 |                                               |
| Immob. à terminer Y/N:                             | Y                         | Compte débit                    | Compte crédit                                 |
| Montant en monnaie :                               | 60.00-                    | 11003                           | 10000                                         |
| Monnaie du mouvement :                             | CHF / 00                  | IMMOBILISATIONS                 | CAISSE                                        |
| Montant MC :                                       | 60.00-                    |                                 |                                               |
| Ajustement amortiss. :                             | 15.00-                    | 11004                           | 44001                                         |
|                                                    |                           | Comparing Concerning Concerning | DOTATION AMORTI                               |
| Gain sur opération :                               | 50.00                     | 11003                           | 68000G                                        |
|                                                    |                           | IMMOBILISATIONS                 | REALISE GAIN                                  |
| Quantité :                                         | 0                         | Prix unitaire                   | : 0.00                                        |
|                                                    |                           |                                 |                                               |
| Date du mouvement :                                | 31 / 12 / 2006            |                                 |                                               |
| Date valeur :                                      | 31 / 12 / 2006            |                                 |                                               |
| Références 1/2/3 :                                 | /                         | / _                             |                                               |
| Texte utilisateur F4:                              | Vente                     |                                 |                                               |
| Texte utilisateur F4:                              |                           |                                 |                                               |
| Pér. de substitution :                             | <u>10</u>                 |                                 |                                               |
| No journal :                                       | 376                       | No de lot                       | : 000005199                                   |
| F3=Exit                                            | F9=A                      | ccepter                         | F12=Annuler                                   |
| M <u>A</u> b                                       |                           |                                 | 13/066                                        |
| J <sup>1</sup> 1902 - Session successfully started |                           |                                 | \\\$VR01\HP LaserJet 1200 Series PCL on Ne02: |
| 🐉 Démarrer 🔯 🖄 📷 💀 🔯 🦝 🐼                           | 2 PCSWS EXE T Boite de ré | ecention - Sm2doc 🕅 Smc1        | Firmo doc - Mic 🛛 🔊 🛞 🛋 🗐 🚳 🧭 10:52           |

La valeur résiduelle du bien est 25.--

On réalise un complément d'amortissement de 15.--

La nouvelle valeur résiduelle est 10.--

On vend ce bien pour une valeur de 60.-- et on réalise de ce fait un gain exceptionnel sur vente de 50.-- (60-10). Ce gain de 50.-- va être comptabilisé dans le compte gain/perte sur vente (68000G dans l'exemple).

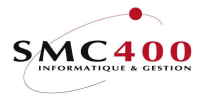

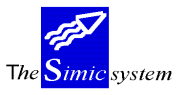

# 422 CALCUL DES AMORTISSEMENTS

# **GENERALITES**

Ce point de menu permet de lancer le calcul de l'amortissement pour les différents biens immobilisés.

# **UTILISATION**

Les options et fonctions énumérées ci-dessous sont accessibles aux utilisateurs selon les droits d'accès définis par le responsable de la sécurité du Simic System.

#### **Fonctions**

| F9  | = Accepter  | Lance le calcul des amortissements           |
|-----|-------------|----------------------------------------------|
| F4  | = Invite    | Permet l'affichage d'une pop-up de sélection |
| F3  | = Exit      | Annule et retourne au menu principal         |
| F12 | e = Annuler | Annule et retourne à l'écran précédent       |
|     |             |                                              |

Options spéciales1YLes références 1/2/3 ne sont pas remplies du no de facture.

Important L'enregistrement de la charge d'amortissement dans le compte se fait de la manière suivante : le système regarde au niveau de la fiche immobilisation si le compte y est indiqué. Si oui, il utilise le compte, si non, il regarde au niveau de la catégorie. Si au niveau de la catégorie le compte y est indiqué il l'utilise, si non il utilise le compte opération de la règle (obligatoire).

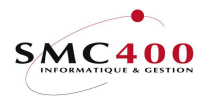

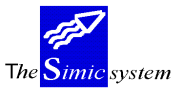

Documentation technique

# **DEFINITION DES ZONES**

| RBM4751 | SIMIC SYS                                                                                                    | TEM - IMMOBILISATIONS     | No société : 110 |
|---------|----------------------------------------------------------------------------------------------------|---------------------------|------------------|
|         | Calcul                                                                                                    | des amortissements        | Période : 09 / 1 |
|         | <u>Sélection</u><br>Code immobilisat. F4:<br>No du groupe F4:<br>Compte collectif F4:<br>Catégorie F4:<br>Sous-catégorie F4:<br>Règles F4: | à<br>à<br>à<br>à          |                  |
|         | Traitement<br>Période fin de calcul:<br>Période comptable :<br>Simulation Y/N:<br>Soumis en batch Y/N:                                     | 12 / 2003<br>09<br>Y<br>Y |                  |
| F3=Exit | F9=Ac                                                                                                    | cepter                    | F12=Annuler      |

L'écran est scindé en deux parties. Une partie de sélection afin de déterminer quelles seront les immobilisations sélectionnées qui feront l'objet du traitement et une partie de traitement qui permet à l'utilisateur de spécifier les critères de traitement.

Remarque Si la sélection est vide, le programme prend en compte chaque immobilisation et analyse s'il doit la traiter ou non selon la période de fin de calcul (voir ci-après).

Code immobilisat.

Code(s) de la base d'une immobilisation.

No du groupe

Groupe(s) d'immobilisations.

Compte collectif

Compte(s) collectif(s) à traiter.

**Catégorie** 

Catégorie(s) de ou des immobilisés.

Sous-catégorie

Sous-catégorie(s) de ou des immobilisés.

<u>Règles</u>

Règle(s) à considérer.

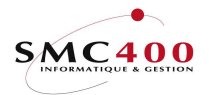

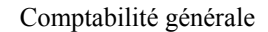

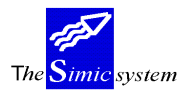

# ► Important <u>Période fin de calcul</u>

La période de fin de calcul détermine si une immobilisation va faire l'objet d'un calcul d'amortissement selon la sélection préalablement effectuée. Il n'y a pas de date de début de calcul car elle se détermine en fonction de la période de fin de calcul et de la fréquence de traitement. Exemple : (amortissement linéaire).

Voiture valeur de 50000 à amortir sur 5 ans. Règle annuelle.

Camion valeur de 100000 à amortir sur 5 ans. Règle semestrielle.

Brevet valeur de 20000 à amortir sur 5 ans. Règle trimestrielle.

Ordinateur valeur 60000 à amortir sur 5 ans. Règle mensuelle.

## A la fin du mois de janvier :

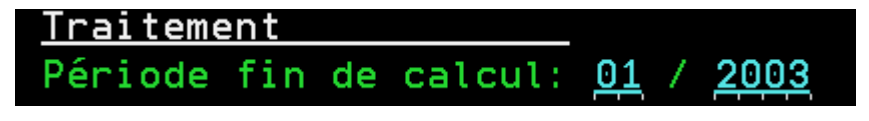

L'ordinateur est amorti de 1000

A la fin du mois de février :

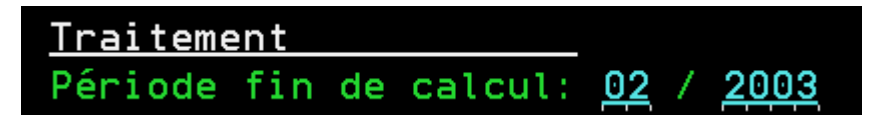

L'ordinateur est amorti de 1000

#### A la fin du mois de mars :

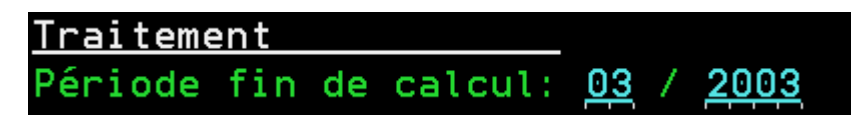

L'ordinateur est amorti de 1000, le brevet est amorti de 417

# A la fin du mois d'avril :

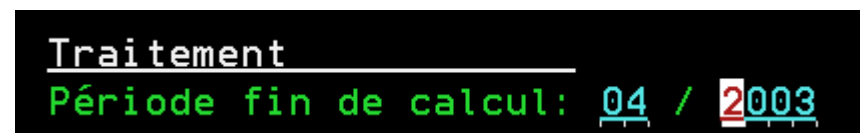

L'ordinateur est amorti de 1000

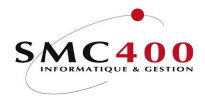

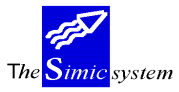

Documentation technique

A la fin du mois de mai :

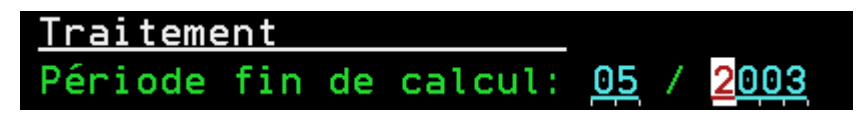

L'ordinateur est amorti de 1000

# A la fin du mois de juin :

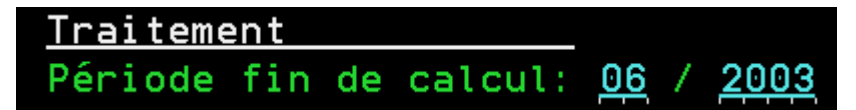

L'ordinateur est amorti de 1000, le brevet de 417, le camion de 10000

# A la fin du mois de juillet :

L'ordinateur est amorti de 1000

# A la fin du mois d'août:

L'ordinateur est amorti de 1000

# A la fin du mois de septembre:

L'ordinateur est amorti de 1000, Le brevet est amorti de 417

# A la fin du mois d'octobre:

L'ordinateur est amorti de 1000

#### A la fin du mois de novembre:

L'ordinateur est amorti de 1000

# A la fin du mois de décembre :

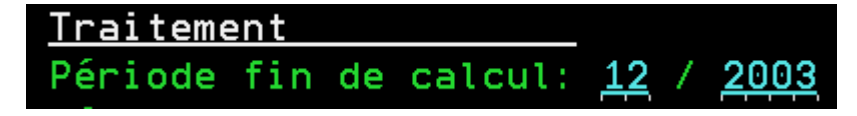

L'ordinateur est amorti de 1000, le brevet de 333, le camion de 10000, la voiture de 10000

Et ainsi de suite pour les 4 années restantes.

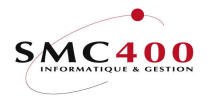

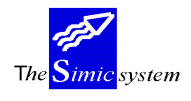

Documentation technique

Lors de la calculation, le système détecte les biens qui n'ont pas encore fait l'objet d'un amortissement et effectue un *rattrapage* si nécessaire.

► Conseil Le système ne permet pas le rattrapage par la suite si on oublie de comptabiliser un mois par exemple. Nous conseillons donc aux utilisateurs ayant des fréquences de traitement variées (et pas seulement annuelles) de ne rien mettre dans la sélection et de lancer le programme chaque mois.

# Période comptable

Période dans laquelle sont comptabilisés les amortissements.

#### Simulation

Si oui permet de tester l'amortissement, ceci sans aucun mouvement, que ce soit extracomptable ou comptable. Seule la liste est produite.

# Soumis en batch

Soumis ou non en batch.

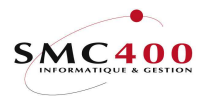

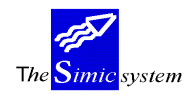

# 429 SUPPRESSION D'UNE CALCULATION

Cette option permet de supprimer les amortissements et les écritures générées que l'on vient d'effectuer en utilisant les lots.

Procédure de suppression du lot:

- 1) Choisir l'option 414
- 2) Détail sur un groupe
- 3) Détail sur une immobilisation
- 4) Afficher l'immobilisation
- 5) Noter le lot
- 6) Option 429, y inscrire le numéro du lot, puis F9

Pour ne supprimer qu'un seul mouvement d'un immobilisé particulier :

- 1) Choisir l'option 414
- 2) Détail sur un groupe
- 3) Détail sur une immobilisation
- 4) Mettre l'option 4 sur le mouvement à supprimer, appuyer sur Entrée, puis F9

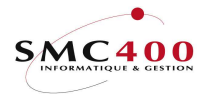

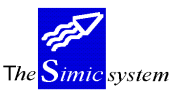

# Listes

# 441 INVENTAIRE PHYSIQUE

# **GENERALITES**

Ce point de menu permet d'imprimer l'inventaire physique des immobilisés de la société.

# **UTILISATION**

Les options et fonctions énumérées ci-dessous sont accessibles aux utilisateurs selon les droits d'accès définis par le responsable de la sécurité du Simic System.

# Fonctions

| F9 = Accepter | Génère le fichier spoule et le fichier en sortie si demandé |
|---------------|-------------------------------------------------------------|
| F4 = Invite   | Permet l'affichage d'une pop-up de sélection                |
| F3 = Exit     | Annule et retourne au menu principal                        |
| F12 = Annuler | Annule et retourne à l'écran précédent                      |

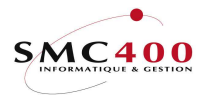

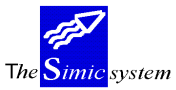

Documentation technique

#### **DEFINITION DES ZONES**

| RBM4411                        | SI                                                                   | IMIC SYS                        | STEM - IMMO<br>ventaire pł | DBILISATIONS<br>nysique | No société : 110                  |
|--------------------------------|----------------------------------------------------------------------|---------------------------------|----------------------------|-------------------------|-----------------------------------|
| No<br>Cat<br>Sou<br>Ges<br>Gro | compte<br>tégorie<br>us-catégorie<br>placement<br>stionnaire<br>pupe | F4:<br>F4:<br>F4:<br>F4:<br>F4: | <br>                       | à<br>à<br>à<br>à<br>a   | Séquence<br>N<br>N<br>N<br>N<br>N |
| Dat<br>Dat                     | te d'acquisition<br>te d'acquisition                                 | début:<br>fin :                 | / /                        |                         |                                   |
| San<br>Imp<br>Fic              | ns date début amo<br>pression commenta<br>chier en sortie            | ort. :<br>aires :<br>Y/N:       | N<br>N<br>N                |                         |                                   |
| Sou                            | umis en batch                                                        | Y/N:                            | Ү                          |                         |                                   |
| F3=Exit                        |                                                                      |                                 | F9=Accepte                 | er                      | F12=Annuler                       |

**Remarque** Si la sélection est vide, le programme imprime l'inventaire physique de tous les immobilisés.

### No de compte

Compte(s) sur le(les)quel(s) sont comptabilisées les immobilisations.

Catégorie

Catégorie d'immobilisation (option 407).

Sous-catégorie

Sous-catégorie d'immobilisation (option 408).

Emplacement

Lieu où se situe les immobilisations (option 409).

Gestionnaire

Nom du responsable/gestionnaire des immobilisés (option 406).

Groupe

Nom du groupe des immobilisations (option 414).

Remarque La séquence permet de trier les biens immobilisés. Seulement une seule séquence est admise à la fois. Par exemple, en mettant une séquence sur l'emplacement, les biens seront triés par ordre alphabétique.

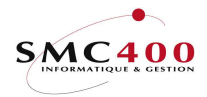

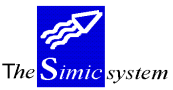

Documentation technique

#### Date d'acquisition début

Date à laquelle le bien a été acquis.

Date d'acquisition fin

Fin de la période de la date d'acquisition.

# Sans date début amortissement

Permet de tenir compte des biens non encore totalement saisis. Par défaut la valeur est à 'N', ce qui signifie que le système ne prend en compte que les biens dont la date de début d'amortissement a été saisie dans le système (option 414).

# Impression commentaires

Impression des commentaires. Par défaut, le système ne les imprime pas.

## Fichier en sortie

Permet de générer un fichier en sortie. Par défaut, le système n'en crée pas.

#### Soumis en batch

Soumet le travail en batch. Par défaut, le système travaille en batch, afin de libérer l'utilisateur (recommandé).

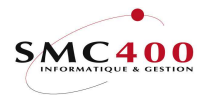

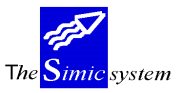

# 442 INVENTAIRE COMPTABLE

# **GENERALITES**

Ce point de menu permet d'imprimer l'inventaire comptable, fiscal et économique des biens immobilisés de la société.

# UTILISATION

Les options et fonctions énumérées ci-dessous sont accessibles aux utilisateurs selon les droits d'accès définis par le responsable de la sécurité du Simic System.

Fonctions

| F9 = Accepter | Génère le fichier spoule et le fichier en sortie si demandé |
|---------------|-------------------------------------------------------------|
| F4 = Invite   | Permet l'affichage d'une pop-up de sélection                |
| F3 = Exit     | Annule et retourne au menu principal                        |
| F12 = Annuler | Annule et retourne à l'écran précédent                      |
|               |                                                             |

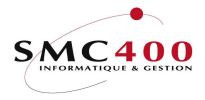

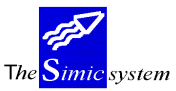

Documentation technique

# **DEFINITION DES ZONES**

| RBM4421 S:                                                                        | IMIC SYSTEM - IMMOBILISATIONS<br>Inventaire Comptable                                                           | No société : 110                  |
|-----------------------------------------------------------------------------------|----------------------------------------------------------------------------------------------------|-----------------------------------|
| No compte<br>Catégorie<br>Sous-catégorie<br>Emplacement<br>Gestionnaire<br>Groupe | F4:       à         F4:       à         F4:       à         F4:       à         F4:       à         F4:       a | Séquence<br>N<br>N<br>N<br>N<br>N |
| Règles - comptabl<br>- fiscal<br>- économic                                       | le : Y<br>: Y<br>que: Y                                                                                         |                                   |
| Période début<br>Période fin                                                      | : /                                                                                                    |                                   |
| Valeur résiduelle                                                                 | : 1 1=Tout, 2>0, 3=0                                                                                            |                                   |
| Fichier en sortie                                                                 | Y/N: N                                                                                                    |                                   |
| Soumis en batch                                                                   | Y/N: Y                                                                                                    |                                   |
| F3=Exit                                                                           | F9=Accepter                                                                                                    | F12=Annuler                       |

► **Remarque** Si la sélection est vide, le programme imprime l'inventaire comptable, fiscal et économique de tous les immobilisés.

No de compte

Compte(s) sur le(les)quel(s) sont comptabilisées les immobilisations.

<u>Catégorie</u>

Catégorie d'immobilisation (option 407).

Sous-catégorie

Sous-catégorie d'immobilisation (option 408).

Emplacement

Lieu où se situe les immobilisations (option 409).

Gestionnaire

Nom du responsable/gestionnaire des immobilisés (option 406).

Groupe

Nom du groupe des immobilisations (option 414).

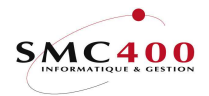

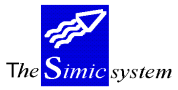

Documentation technique

Remarque La séquence permet de trier les biens immobilisés. Seulement une seule séquence est admise à la fois. Par exemple, en mettant une séquence sur l'emplacement, les biens seront triés par ordre alphabétique.

<u>Règles</u>

Permet de voir la liste d'amortissement des biens selon les différentes règles (comptables, fiscales et économiques). Au moins une règle doit être saisie sinon le système détecte une erreur. Par défaut, les trois règles sont sélectionnées.

#### Période début

Période (mois/année) à sélectionner par le système.

Période fin

Période (mois/année) à sélectionner par le système.

#### Valeur résiduelle

- 1 : Sélection de tous les enregistrements quelle que soit la valeur résiduelle.
- 2 : Sélection de tous les biens dont la valeur résiduelle est supérieure à zéro.
- 3 : Sélection de tous les biens dont la valeur résiduelle est égale à zéro.

Par défaut, la valeur est 1.

## Fichier en sortie

Permet de générer un fichier en sortie. Par défaut, le système n'en crée pas.

#### Soumis en batch

Soumet le travail en batch. Par défaut, le système travaille en batch, afin de libérer l'utilisateur (recommandé).

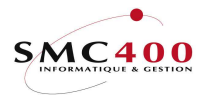

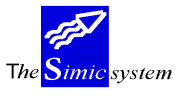

# 443 CONTRÔLE DES AMORTISSEMENTS

# **GENERALITES**

Ce point de menu permet de contrôler les amortissements effectués en fonction des groupes et des catégories d'immobilisations. Le système vérifie qu'il n'existe pas de « cassure » dans le processus d'amortissement. Exemple : Un immeuble dont l'amortissement est mensuel est amorti au mois de janvier, et au mois de mars, mais n'a pas été amorti au mois de février. Le système le détecte.

# UTILISATION

Les options et fonctions énumérées ci-dessous sont accessibles aux utilisateurs selon les droits d'accès définis par le responsable de la sécurité du Simic System.

#### Fonctions

| F9 = Accepter | Génère le fichier spoule                     |
|---------------|----------------------------------------------|
| F4 = Invite   | Permet l'affichage d'une pop-up de sélection |
| F3 = Exit     | Annule et retourne au menu principal         |
| F12 = Annuler | Annule et retourne à l'écran précédent       |
|               |                                              |

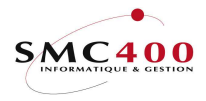

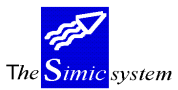

Documentation technique

# **DEFINITION DES ZONES**

| RBM4431             | SIMIC SYSTEM - IN<br>Contrôle des an | MOBILISATIONS<br>nortissements | No société : 110   |
|---------------------|--------------------------------------|--------------------------------|--------------------|
| Groupe<br>Catégorie | F4:                                  | à<br>à                         | Séquence<br>N<br>N |
| Date début contro   | ble : _ /                            | /                              |                    |
| Soumis en batch     | Y/N: Y                               |                                |                    |
| F3=Exit             | F9=Accep                             | oter                           | F12=Annuler        |

Remarque Si la sélection est vide, le programme contrôle les informations dans tous les groupes et dans toutes les catégories.

Catégorie

Catégorie d'immobilisation (option 407).

Groupe

Nom du groupe des immobilisations (option 414).

<u>Date début contrôle</u> Date à partir de laquelle le système vérifie les amortissements.

Soumis en batch

Soumet le travail en batch. Par défaut, le système travaille en batch, afin de libérer l'utilisateur (recommandé).

Remarque La séquence permet de trier les biens immobilisés. Seulement une seule séquence est admise à la fois. Par exemple, en mettant la séquence sur le groupe, les « cassures « seront triées par groupe.

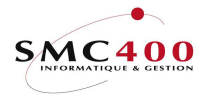

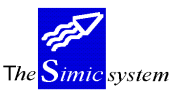

# **Budgets**

# 45x GESTION DES BUDGETS

# **GENERALITES**

Ce point de menu permet de gérer les amortissements futurs en simulation pour analyses et mises à jour éventuelles des datasets budgets.

Cette nouveauté offre les possibilités suivantes :

- Calculer les amortissements futurs, sans contrainte du nombre d'années.
- Imprimer des listes pour analyser les résultats futurs, par année, etc.
- Introduire ces amortissements annuels futurs dans des datasets 'BUDGETS'.
- Préparer des simulations futures en introduisant de nouveaux objets immobilisés et en analysant leurs impacts financiers selon les amortissements calculés.
- Possibilité d'introduire ces nouveaux objets immobilisés dans la base réelle.

A noter qu'uncun mouvement comptable n'est créé. Seulement les mouvements d'amortissements et les mouvements saisis manuellement.

Schéma de fonctionnement :

| SIMIC In                     | nmobilisations                                                               |                                                                                                    |
|------------------------------|------------------------------------------------------------------------------|----------------------------------------------------------------------------------------------------|
| Fichiers<br>références       | Type opérations / Catégories / Règle                                         | es / Fournisseurs / Plan comptable, etc                                                                       |
|                              | Réel                                                                         | Budget                                                                                                    |
| Saisie<br>factures           | - Mouvements Fournisseurs<br>(factures, paiement, etc.)                      |                                                                                                    |
| Saisie<br>mouvements<br>IMMO | - Base IMMOBILISATIONS<br>- Mouvements IMMO<br>(achats, amortissement, etc.) | <ul> <li>→ - Base IMMOBILISATIONS</li> <li>Copie dans réel</li> <li>→ - Mouvements IMMO → rapports</li> </ul> |
| Ecritures                    | - Journaux comptables                                                        |                                                                                                    |

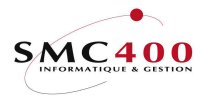

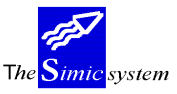

# 451 Budgets - Reprise situation réelle

## **GENERALITES**

Ce point de menu permet de transférer l'ensemble des objets immobilisés et de ses mouvements en l'état dans la partie 'budgets'. Les mouvements comptables ne font pas partie de ce transfert.

Ceci permet de faire des simulations et des calculations d'amortissements futurs. **ATTENTION :** Les données déjà existantes dans la partie 'budgets' seront perdues et remplacées par les données actuelles.

#### **UTILISATION**

Les options et fonctions énumérées ci-dessous sont accessibles aux utilisateurs selon les droits d'accès définis par le responsable de la sécurité du Simic System.

Fonctions

| F9 = Accepter | Génère le transfert des données.     |
|---------------|--------------------------------------|
| F3 = Exit     | Annule et retourne au menu principal |
| F12 = Annuler | Annule et retourne au menu principal |

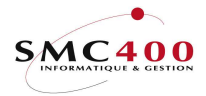

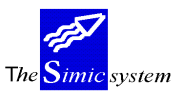

# 452 Budgets - Base immobilisations

## **GENERALITES**

Ce point de menu permet de créer la base des immobilisations temporaires ainsi que les groupes d'immobilisations. Lorsque, au niveau de la société (option 411), l'utilisation des groupes est à « Y », il est obligatoire de commencer par créer un groupe d'immobilisations par la touche de fonction F16 (shift + F4).

# **UTILISATION**

Les options et fonctions énumérées ci-dessous sont accessibles aux utilisateurs selon les droits d'accès définis par le responsable de la sécurité du Simic System.

#### **Options**

| 1 = Détail                  | Donne le détail d'un groupe ou d'une immobilisation      |
|-----------------------------|----------------------------------------------------------|
| 2 = Modifier                | Modification d'une base immobilisation                   |
| 3 = Copier                  | Copie d'une base immobilisation                          |
| 4 = Supprimer               | Suppression d'une base immobilisation                    |
| 5 = Afficher                | Affichage des données d'une base immobilisation          |
| 7 = Rebaptiser              | Modification du code-clé d'une base immobilisation       |
| 9 = Copier dans base réelle | Permet de copier le détail d'un groupe ou d'une base     |
|                             | immobilisation dans la partie réelle, qui sera gérable   |
|                             | depuis l'option 414. A noter que les mouvements ne sont, |
|                             | bien sûr, pas copiés.                                    |
|                             |                                                          |

#### Fonctions

| F9  | = Accepter           | Valide et enregistre les modifications apportées |
|-----|----------------------|--------------------------------------------------|
| F4  | = Invite             | Permet l'affichage d'une pop-up de sélection     |
| F3  | = Exit               | Annule et retourne au menu principal             |
| F12 | = Annuler            | Annule et retourne à l'écran précédent           |
| F6  | = Créer/base         | Création d'une nouvelle base immobilisation      |
| F6  | = Créer/détail       | Ajout d'un mouvement                             |
| F16 | = Créer un groupe    | Création d'un groupe                             |
| F7  | = Descr. Supplémenta | re Autres descriptions de l'immobilisé           |
|     |                      |                                                  |

# Options spéciales

| 1 | Ν | Affiche directement les groupes                           |
|---|---|-----------------------------------------------------------|
| 1 | Y | Affiche le détail des immobilisations                     |
| 2 | Ν | Destination obligatoire                                   |
| 2 | Y | Destination non obligatoire                               |
| 3 | Ν | Catégorie/sous-catégorie obligatoire pour les groupes     |
| 3 | Y | Catégorie/sous-catégorie non obligatoire pour les groupes |
| 4 | Ν | Code 'Entrée mouvements' = 'Y '                           |
| 4 | Y | Code 'Entrée mouvements' = 'N '                           |
|   |   |                                                           |

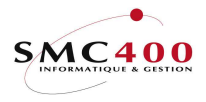

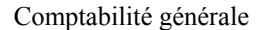

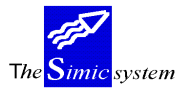

# **DEFINITION DES ZONES**

| RBM4121 SIMIC          | SYSTEM - BUDGET IMMOBILISATIONS No société : 110 |
|------------------------|--------------------------------------------------|
|                        | Créer une immobilisation                         |
| Code immobilisation :  | 0003                                             |
| Description F4:        | Descript. suppl. :                               |
| Groupe + No F4/Y/N:    | N /                                              |
| Monnaie étrangère F4:  | CHF / 00                                         |
| Catégorie F4:          |                                                  |
| Sous-catégorie F4:     |                                                  |
| Code blocage Y/N:      | N                                                |
| Réévaluation Y/N:      | N                                                |
| Compte collectif F4:   | 1110 Immeubles                                   |
| Fonds amortissem. F4:  | 2110 Fonds d'amortissement Immeuble              |
| Dotation amortis. F4:  |                                                  |
| Compte réév. gain F4:  | 7101 GAIN DE CHANGE                              |
| Compte réév. perte F4: | 7100 PERTE DE CHANGE                             |
| Contrepartie fisc. F4: | 3116 Contrepartie Fiscale                        |
| Contrepartie écon. F4: | 3115 Contrepartie Econo                          |
| Arrondi 0/1/10, etc. : | 0000001 Autorisé < zéro Y/N: N                   |
| Montant budgété :      | 0,00 Valeur vénale compt. : 0,00                 |
| Valeur finale minimum: | 0,00 Valeur vénale fiscale: 0,00                 |
| Ajustement final :     | 0,00 Valeur vénale économ.: 0,00                 |
| Date d'acquisition :   | Date mise en service : / /                       |
| Date début amortiss. : | / / Date crédit : / /                            |
|                        |                                                  |
| F3=Exit F7=Desc        | r. supplémentaires F9=Prochain écran F12=Annuler |

#### ► Note

# Les éléments de zones précédées d'un \* sont inutiles pour la **création d'un groupe** (F16) et seront ignorées par le système.

# Code Immobilisation

Numéro de l'immobilisation (saisie manuelle ou automatique selon les choix de la société, option 411).

# Description

Description de l'immobilisation ou du groupe d'immobilisations.

## Descriptions supplémentaires

Descriptions supplémentaires illimitées (non obligatoire).

## Groupe + No

La zone Oui/Non indique s'il s'agit d'un groupe ou d'une immobilisation. La zone suivante permet à l'utilisateur de sélectionner un groupe lorsque la zone est à Non (cette saisie peut être obligatoire selon les paramètres sociétés). Cela signifie que l'immobilisation appartient à ce groupe.

#### Monnaie étrangère

Monnaie dans laquelle on gère l'immobilisé + niveau de la monnaie.

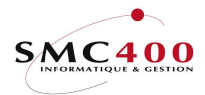

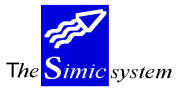

Documentation technique

Catégorie

Choix d'une catégorie.

Sous-catégorie

Choix d'une sous-catégorie.

\*Code blocage

Code indiquant si l'immobilisation entre dans le processus d'amortissement ou non.

\*Réévaluation

Indique si l'immobilisé doit être réévalué ou non, seulement pour les monnaies étrangères.

# \*Compte collectif

Compte collectif de l'immobilisation. La valeur par défaut correspond au compte collectif société. Toutefois, lors de l'utilisation des groupes, le numéro de compte sera celui défini dans la catégorie du groupe.

Présent à titre indicatif, car aucun mouvement comptable n'est créé.

#### \*Fonds amortissement

Compte correspondant au fonds d'amortissement. Peut être identique au compte collectif précédent. La valeur par défaut correspond au compte collectif société. Toutefois, lors de l'utilisation des groupes, le numéro de compte sera celui défini dans la catégorie du groupe. Présent à titre indicatif, car aucun mouvement comptable n'est créé.

#### \*Dotation amortissement

Compte dans lequel sera enregistré la charge d'amortissement (obligatoire mais non obligatoire dans la fiche immobilisation).

Présent à titre indicatif, car aucun mouvement comptable n'est créé.

# \*Compte réévaluation gain

Compte utilisé pour comptabiliser les gains lors d'une réévaluation (défaut société, option 411). Présent à titre indicatif, car aucun mouvement comptable n'est créé.

# \*Compte réévaluation perte

Compte utilisé pour comptabiliser les pertes lors d'une réévaluation (défaut société, option 411). Présent à titre indicatif, car aucun mouvement comptable n'est créé.

# \*Contrepartie fiscale

Compte utilisé pour contrebalancer les écritures fiscales (défaut société – option 411). Présent à titre indicatif, car aucun mouvement comptable n'est créé.

#### \*Contrepartie économique

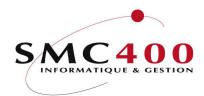

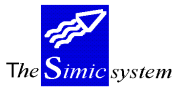

Compte utilisé pour contrebalancer les écritures économiques (valeur par défaut société, option 411). Présent à titre indicatif, car aucun mouvement comptable n'est créé.

#### \*Arrondi 0/1/10, etc.

Ce code permet d'arrondir les montants lors des calculs d'amortissements. Voir exemple dans la partie défaut société.

#### Montant budget

Information sur le montant budgété pour un immobilisé.

#### \*Valeur finale minimum

Valeur finale d'un bien. Valeur résiduelle au-delà de laquelle l'immobilisé n'est plus amorti. Exemple : amortissement d'une voiture sur 5 ans d'une valeur de 50000. Valeur finale minimum 2000.-. L'amortissement se calculera sur 48000 sur 5 ans soit 10000 par année lors des 4 premières années et de 8000 la  $S^{eme}$  année pour une dépréciation linéaire.

#### \*Ajustement final

Si le solde après amortissement est compris entre 0 et le montant indiqué, il sera ajouté à l'amortissement. Si la valeur est égale à 0, alors aucun contrôle ne sera effectué.

#### \*Valeur vénale comptable

Valeur de vente d'un bien au niveau comptable. Est utilisé à titre d'information seulement.

#### \*Valeur vénale fiscale

Valeur de vente d'un bien au niveau fiscal. Est utilisé à titre d'information seulement.

#### \*Valeur vénale économique

Valeur de vente d'un bien au niveau économique. Est utilisé à titre d'information seulement.

#### \*Date d'acquisition

Date à laquelle le bien a été acquis.

# ► Important \*<u>Date début amortissement</u>

# Date de base pour le processus de calcul de l'amortissement.

#### \*Date mise en service

Date de la mise en service d'une immobilisation.

#### \*Date crédit

Date pour laquelle on a bénéficié d'un crédit pour obtenir une immobilisation.

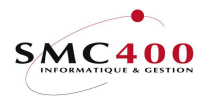

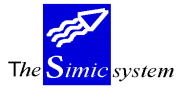

Documentation technique

# LA TOUCHE DE FONCTION F9 PERMET DE PASSER A L'ECRAN SUIVANT :

#### **DEFINITION DES ZONES**

| RBM4122                                                                                                  | SIMIC                           | C SYSTEM - BUDGE<br>Modifier une | T IMMOBILISATIONS<br>immobilisation            | No s                | ociété : 110          |
|----------------------------------------------------------------------------------------------------|---------------------------------|----------------------------------|------------------------------------------------|---------------------|-----------------------|
| Code immobilisatio<br>Descript. suppléme                                                                 | on :<br>ent.:                   | 0000<br>N                        | Réfection veranda                              |                     |                       |
| Etat<br>Nature<br>Dépréciation<br>Gestionnaire<br>Emplacement                                            | F4:<br>F4:<br>F4:<br>F4:<br>F4: | 001<br>001<br>001<br>001<br>001  | En cours<br>Aucune<br>Corporel<br>Eho<br>Lutry |                     |                       |
| Règle 1<br>Règle 2<br>Règle 3<br>Règle 4                                                                 | F4:<br>F4:<br>F4:<br>F4:        | C01 lin.compt.2                  | 4m                                             | Valable à<br>/<br>/ | partir de :<br>/<br>/ |
| Références 1/2/3<br>Valeur d'assurance<br>Code police assura<br>Indice renouvellem<br>Saisie d'un mouvem | ince:<br>ient:<br>ient:         | /0,00                            | /                                              |                     |                       |
| F3=Exit F7                                                                                               | =Desc                           | cr. supplémentai                 | res F9=Accept                                  | er                  | F12=Annuler           |

# \*Etat

Code de l'état d'une immobilisation.

\*Nature

Code de la nature d'une immobilisation.

\*Dépréciation

Code du type de dépréciation de l'immobilisation.

\*Gestionnaire

Code du nom du gestionnaire de l'immobilisation.

\*Emplacement

Code du lieu géographique de l'immobilisation.

\*Règle 1

Code de la règle d'amortissement par défaut, pris directement dans la sous-catégorie (écran précédent).

\*Règle 2

Règle utilisée à partir de la date inscrite ou règle d'une autre nature (fiscale, économique).

\*Règle 3

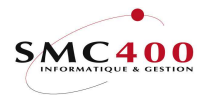

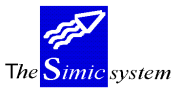

Règle utilisée à partir de la date inscrite ou règle d'une autre nature (fiscale, économique).

\*Règle 4

Règle utilisée à partir de la date inscrite ou règle d'une autre nature (fiscale, économique).

# ► Important une seule règle par nature est acceptée, sauf si une date est indiquée.

\*Références 1/2/3

Références de l'immobilisation.

\*Valeur d'assurance

Valeur assurée de l'immobilisé, (information).

\*Code police assurance

N° police d'assurance, (information).

\*Indice renouvellement

Indice associé au numéro de la police d'assurance (information).

\*Saisie d'un mouvement

Lorsque le zone est à « Y », le système déclenche automatiquement l'option 421 (saisie des mouvements), lors de l'enregistrement par la touche F9.
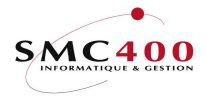

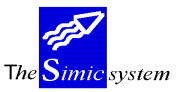

# 453 Budgets – Saisie des mouvements

## GENERALITES

Ce point de menu permet de gérer les mouvements d'une immobilisation que ce soit un achat, une vente, une cession, etc.

Aucun mouvement comptable n'est créé. Seulement les mouvements relatifs à l'objet immobilisé sont traités de manière extra-comptable.

# UTILISATION

Les options et fonctions énumérées ci-dessous sont accessibles aux utilisateurs selon les droits d'accès définis par le responsable de la sécurité du Simic System.

## Fonctions

| F9 = Accepter | Valide et enregistre le mouvement            |
|---------------|----------------------------------------------|
| F4 = Invite   | Permet l'affichage d'une pop-up de sélection |
| F3 = Exit     | Annule et retourne au menu principal         |
| F12 = Annuler | Annule et retourne à l'écran précédent       |
| F6 = Créer    | Création d'une nouvelle base immobilisation  |
|               |                                              |

#### Options spéciales 2 Y

Y Pour les mouvement de types 'ACHAT', le montant budgété est mis à jour s'il est zéro.

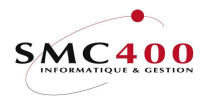

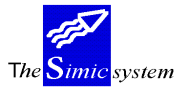

Documentation technique

## **DEFINITION DES ZONES**

| RBM4140                        | SIMIC SYSTEM - | BUDGET IMMOBILISATIONS | No société : 110 |
|--------------------------------|----------------|------------------------|------------------|
| Saisie d'un mouve              | ment           |                        |                  |
| Type d'opération               | F4:            |                        |                  |
| Comptable                      | Y/N: Y         |                        |                  |
| Fiscal                         | Y/N: Y         | Compt. fiscale         | Y/N: Y           |
| Economique                     | Y/N: Y         | Compt. économique      | Y/N: Y           |
| Sélection<br>Code immobilisat. | F4:            |                        |                  |
| Critères de sélec              | tion           |                        |                  |
| No du groupe                   | F4:            |                        |                  |
| Compte collectif               | F4:            |                        |                  |
| Catégorie                      | F4:            |                        |                  |
| Sous-catégorie                 | F4:            |                        |                  |
| Emplacement                    | F4:            |                        |                  |
|                                |                | F9=Prochain écran      | F12=Annuler      |

## Type d'opération

Choix de l'opération (achat, vente, amortissement, cession, etc.). Voir le détail en page 10 sur les types d'opérations.

# Comptable\*

Indique au système s'il doit traiter le mouvement au niveau comptable. Lorsque la zone est à « Y », le système traite le mouvement de manière extra-comptable.

#### Fiscal\*

Indique au système s'il doit traiter le mouvement au niveau fiscal. Lorsque cette zone est à « Y » le système traite le mouvement de manière extra-comptable.

#### Economique\*

Indique au système s'il doit traiter le mouvement au niveau économique. Lorsque cette zone est à « Y » le système traite le mouvement de manière extra-comptable.

# ► Note Au moins une des zones précitées (\*) doit être à « Y » sinon le système détecte une erreur.

## Code immobilisation

Code de la base d'une immobilisation. Si la base n'existe pas encore, le système offre la possibilité d'en créer une nouvelle avec la touche de fonction F6.

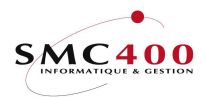

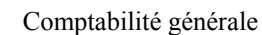

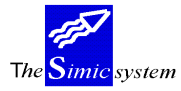

Documentation technique

► Note

La zone suivante sert à retrouver et à sélectionner le bon code d'immobilisation.

La modification d'une de ces zones permet seulement la recherche rapide d'une immobilisation, en aucun cas de modifier la base de l'immobilisation. De surcroît, le système contrôle la cohérence de toutes ces zones.

No du groupe

Numéro du groupe de l'immobilisation. Détails en page 67.

Compte collectif

Compte collectif de l'immobilisé.

Catégorie

Catégorie de l'immobilisé. Détails en page 24.

Sous-catégorie

Sous-catégorie de l'immobilisé. Détails en page 27.

Emplacement

Emplacement/situation de l'immobilisation. Détails en page 30.

LA TOUCHE DE FONCTION F9 PERMET DE PASSER A L'ECRAN SUIVANT :

# ► Attention L'écran (définition des zones) dépend du type d'opération.

Remarque : l'utilisateur peut selon ses droits créer de nouveaux types. Cependant, ils sont rattachés aux types pré-existants du système et réagissent donc de la même manière sur la définition des zones.

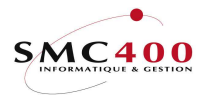

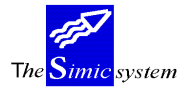

#### Documentation technique

## DEFINITION DES ZONES (Types opérations 001-005)

| RBM4141                                                                                                    | SIMIC SYSTEM - BUDGET I<br>Saisie d'un mo            | MMOBILISATIONS<br>uvement | No société : 110<br>Période : 09 / 1 |
|----------------------------------------------------------------------------------------------------|------------------------------------------------------|---------------------------|--------------------------------------|
| Code immobilisation<br>Type d'opération<br>Nature de règle<br>Montant en monnaie<br>Monnaie du mouvement<br>Date du mouvement<br>Date valeur<br>Compte à débiter<br>Compte à créditer<br>No fournisseur F4/2 | $\begin{array}{cccccccccccccccccccccccccccccccccccc$ | HAT<br>mptable            |                                      |
| Localité<br>Références 1/2/3                                                                                                    | ://                                                  | //                        |                                      |
| Quantité<br>Prix unitaire<br>Texte utilisateur                                                                                                    | :0.00<br>F4:0.00                                     |                           |                                      |
| Pér. de substitution<br>Nbr mois déjà amor<br>No journal                                                                                                    | r4:<br>on: 09<br>tis: 0<br>: 2060 No                 | de lot                    | : 000000818                          |
| F3=Exit                                                                                                    | F9=Acce                                              | pter                      | F12=Annuler                          |

#### Code immobilisation

Code de la base d'une immobilisation.

# Type d'opération

Opération courante. Lorsque le type d'opération est compris entre 001 et 005, le système traite tout en une seule fois et il n'est pas possible de faire une distinction entre le comptable, le fiscal et l'économique lors des calculs d'amortissement par exemple.

#### Nature de règle

Choix effectués dans l'écran précédent (comptable, fiscal, économique).

#### Montant en monnaie

Montant en monnaie de l'immobilisation.

# Monnaie du mouvement

Monnaie de comptabilisation de l'immobilisation (Francs Suisses, Dollars, Euro, etc.).

#### Montant MC

Montant en monnaie de la société de l'immobilisation.

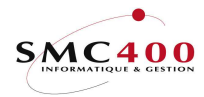

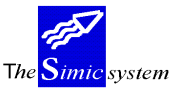

Documentation technique

Date du mouvement

Date du mouvement de l'immobilisation.

Date valeur

Zone non utilisée, mais doit être indiquée.

Compte à débiter

Compte collectif de l'immobilisé. Présent à titre indicatif, car aucun mouvement comptable n'est créé.

Compte à créditer

Compte opération. Exemple : 1234 Dupont fournisseur. Présent à titre indicatif, car aucun mouvement comptable n'est créé.

No fournisseur Numéro du fournisseur.

<u>Localité</u> Adresse du fournisseur.

<u>Références 1/2/3</u> Pas utilisées.

<u>Quantité</u> Nombre d'unité.

<u>Prix unitaire</u> Prix unitaire de l'objet.

<u>Texte utilisateur 1</u> Description du mouvement (obligatoire).

<u>Texte utilisateur 2</u> Description du mouvement.

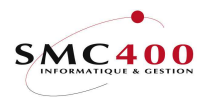

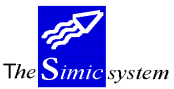

Documentation technique

# Période de substitution

La période de comptabilisation courante, définie au niveau de la société est proposée automatiquement. Pas utilisée.

# Nombre de mois déjà amortis

Information sur le nombre de mois déjà amortis. N'entre pas dans le calcul d'amortissement.

<u>No journal</u>

Pas utilisé.

# No Lot :

Numéro du lot. Permettra éventuellement de supprimer une calculation.

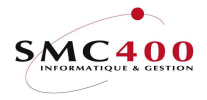

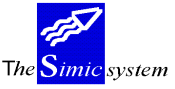

## **DEFINITION DES ZONES (Types opérations 006-008)**

| RBM4142 SIM           | C SYSTEM - BUDGE | T IMMOBILISATIONS | No société : 110 |
|-----------------------|------------------|-------------------|------------------|
|                       | Saisie d'un      | mouvement         | Période : 09 / 1 |
| Code immobilisation   | 0000             | Réfection veranda |                  |
| Type d'opération      | 006              | VENTE             |                  |
| Nature de règle       | 001              | Comptable         |                  |
| Valeur résiduelle     | 876.60           |                   |                  |
| Immob. à terminer Y/N | N                | Compte débit      | Compte crédit    |
| Montant en monnaie    | 302,696.67       | 11001             | 10000            |
| Monnaie du mouvement  | CHF / 00         |                   |                  |
| Montant MC            | 0.00             |                   |                  |
| Ajustement amortiss.  | 0.00             | 11002             | 30000            |
| 2                     |                  |                   |                  |
| Gain sur opération    | 0.00             | 11001             |                  |
|                       |                  |                   |                  |
| Quantité :            | 0                | Prix unitaire     | : 0.00           |
|                       |                  |                   |                  |
| Date du mouvement     | . / /            |                   |                  |
| Date valeur           | . / /            |                   |                  |
| Texte utilisateur F4  |                  |                   |                  |
| Texte utilisateur F4  |                  |                   | -                |
| Pér. de substitution  | 09               |                   | -                |
| No journal            | 2074             | No de lot         | : 00000890       |
|                       |                  |                   |                  |
| F3=Exit               | F9=Ac            | cepter            | F12=Annuler      |

## Code immobilisation

Code de la base d'une immobilisation.

#### Type d'opération

Opération courante.

## Nature de règle

Choix effectués dans l'écran précédent (comptable, fiscal, économique).

## Valeur résiduelle

Valeur du bien après amortissement.

# Immobilisation à terminer

Si la zone est à «Y», ceci indique que l'entier de l'immobilisé est vendu, cédé ou abandonné. Le montant total de l'immobilisé doit donc être utilisé.

Si la zone est à « N » alors seule une partie de l'immobilisation est vendue ou cédée, il n'est donc pas possible de prendre la totalité du montant. Dans ce cas la zone 'Perte/gain n'est plus accessible. Notons que lorsqu'un bien est abandonné, cette zone est de toute façon à « Y ». Pour plus de détails voir le tableau ci-après :

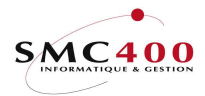

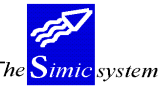

Documentation technique

| Op | érations               | Statut terminé | Monta   | nt/résidu | el Compte gain/perte  |
|----|------------------------|----------------|---------|-----------|-----------------------|
| 4) | Ventes (type 006)      |                |         |           |                       |
| ,  | partielle :            | Ν              | Libre   |           | Protégé               |
|    | totale :               | Y              | Libre   | 0<>       | Valable si ⇔Val.rés.  |
| 5) | Cession/transfert (typ | e 007)         |         |           |                       |
|    | partielle :            | Ν              | Libre   | <         | Protégé               |
|    | totale :               | Y              | Libre   | 0<>       | Valable si <>Val.rés. |
| 6) | Abandon (type 008)     | Y              | Protégé |           | Ignoré                |

## Montant en monnaie

Montant de la vente, cession ou abandon.

## Monnaie du mouvement

Monnaie de comptabilisation de l'immobilisation (Francs Suisses, Dollars, Euro, etc.).

# Montant MC

Montant en monnaie de la société de la vente, cession ou abandon.

# Amortissement/ajustement complémentaire

Amortissement (montant) complémentaire que l'on désire effectuer depuis le dernier amortissement.

Exemple : Je comptabilise mes amortissements semestriellement le 30.6.N. Je vends une machine le 30.11.N qui est normalement amortie de 12'000.- par année. Il y a donc 5 mois non amortis. Cette zone me permet de compléter l'amortissement manquant de 5'000.-.

#### Date du mouvement

Date du mouvement de l'immobilisation.

#### Date valeur

Zone utilisée pour le calcul des intérêts (idem comptabilité générale).

# Compte immobilisation contrepartie

Compte dans lequel est comptabilisé l'immobilisé. Présent à titre indicatif, car aucun mouvement comptable n'est créé.

## Compte opération

Compte sur lequel est enregistré une vente par exemple.

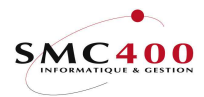

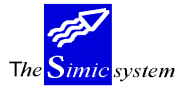

Documentation technique

Présent à titre indicatif, car aucun mouvement comptable n'est créé.

Gain/perte s/vente

Compte sur lequel est enregistré le gain ou la perte sur vente. Présent à titre indicatif, car aucun mouvement comptable n'est créé.

Références 1/2/3

Références de l'immobilisation, pas utilisées.

# <u>Quantité</u>

Nombre d'unité. Il est important ici de bien spécifier le nombre d'objets vendus ou cédés pour le contrôle de l'inventaire.

# Prix unitaire

Prix unitaire de l'objet.

Si une quantité est indiquée, le système calcule automatiquement le prix.

Si aucune quantité n'est indiquée, un prix peut être alors spécifié.

<u>Texte utilisateur 1</u> Description du mouvement (obligatoire).

<u>Texte utilisateur 2</u> Description du mouvement.

# Période de substitution

La période de comptabilisation courante, Pas utilisée.

No journal Pas utilisé.

No Lot

Numéro du lot. Permettra éventuellement de supprimer ce mouvement avec l'option 459.

LA TOUCHE DE FONCTION F9 PERMET D'ACCEPTER ET D'ENREGISTRER LE MOUVEMENT.

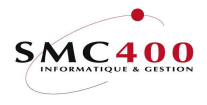

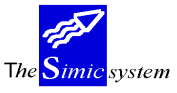

Documentation technique

# Exemple d'une vente :

| <b>D</b> ]Session B - [24 x 80]                  |                           |                        | _ 8 ×                                        |
|--------------------------------------------------|---------------------------|------------------------|----------------------------------------------|
| File Edit View Communication Actions Window Help |                           |                        |                                              |
| 🖻 🗈 🗗 👧 🛤 🔳 🛍 ங                                  | 8 🛃 🚊 🔷 🔗                 |                        |                                              |
| RBM4742                                          | SIMIC SYSTEM -            | IMMOBILISATIONS        | No société : 212                             |
|                                                  | Saisie d'un               | mouvement              | Période : 10 / 1                             |
| Code immobilisation :                            | 00014                     | Voiture                |                                              |
| Type d'opération :                               | 006                       | VENTE                  |                                              |
| Nature de règle :                                | 001                       | Comptable              |                                              |
| Valeur résiduelle :                              | 25.00                     |                        |                                              |
| Immob. à terminer Y/N:                           | Y                         | Compte débit           | Compte crédit                                |
| Montant en monnaie :                             | 60.00-                    | 11003                  | 10000                                        |
| Monnaie du mouvement :                           | CHF / 00                  | IMMOBILISATIONS        | CAISSE                                       |
| Montant MC :                                     | 60.00-                    |                        |                                              |
| Ajustement amortiss. :                           | 15.00-                    | 11004                  | 44001                                        |
|                                                  |                           |                        | DOTATION AMORTI                              |
| Gain sur opération :                             | 50.00                     | 11003                  | 68000G                                       |
|                                                  |                           | IMMOBILISATIONS        | REALISE GAIN                                 |
| Quantité :                                       | 0                         | Prix unitaire          | : 0.00                                       |
|                                                  |                           |                        |                                              |
| Date du mouvement :                              | 31 / 12 / 2006            |                        |                                              |
| Date valeur :                                    | <u>31 / 12 / 2006</u>     |                        |                                              |
| Références 1/2/3 :                               | /                         | /                      |                                              |
| Texte utilisateur F4:                            | Vente                     |                        |                                              |
| Texte utilisateur F4:                            |                           |                        |                                              |
| Pér. de substitution :                           | <u>10</u>                 |                        |                                              |
| No journal :                                     | 376                       | No de lot              | : 000005199                                  |
| F3=Exit                                          | F9=A                      | ccepter                | F12=Annuler                                  |
| M <u>A</u> b                                     |                           |                        | 13/066                                       |
| 😗 1902 - Session successfully started            |                           |                        | \\SVR01\HP LaserJet 1200 Series PCL on Ne02; |
| ADémarrer 🙆 🔄 📷 💀 🐻 🚳                            | 2 PCSWS EXE V Rolte de ré | cention - Sm2doc 🕅 Smc | Eimmo doc - Mir 🛛 🔊 🛞 🛋 🗐 🚳 🧭 10:52          |

La valeur résiduelle du bien est 25.00

On réalise un complément d'amortissement de 15.00

La nouvelle valeur résiduelle est 10.00

On vend ce bien pour une valeur de 60.00 et on réalise de ce fait un gain exceptionnel sur vente de 50.00 (60-10).

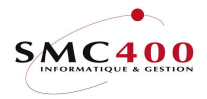

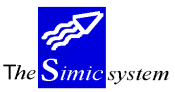

# 454 Budgets – Calculation des amortissements

# **GENERALITES**

Ce point de menu permet de lancer le calcul de l'amortissement pour les différents biens immobilisés.

## **UTILISATION**

Les options et fonctions énumérées ci-dessous sont accessibles aux utilisateurs selon les droits d'accès définis par le responsable de la sécurité du Simic System.

#### **Fonctions**

| F9 = Accepter | Lance le calcul des amortissements           |
|---------------|----------------------------------------------|
| F4 = Invite   | Permet l'affichage d'une pop-up de sélection |
| F3 = Exit     | Annule et retourne au menu principal         |
| F12 = Annuler | Annule et retourne à l'écran précédent       |
|               |                                              |

Options spéciales

1 Y Les références 1/2/3 ne sont pas remplies du no de facture.

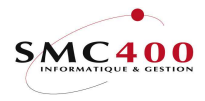

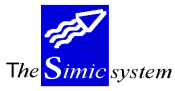

Documentation technique

# **DEFINITION DES ZONES**

| RBM4161 | SIMIC SYSTEM<br>Calcu                                                                           | - BUDGET IMMOBILISATIONS<br>l des amortissements | No société : 110<br>Période : 09 / 1 |
|---------|-------------------------------------------------------------------------------------------------|--------------------------------------------------|--------------------------------------|
|         | SélectionCode immobilisat.F4No du groupeF4Compte collectifF4CatégorieF4Sous-catégorieF4RèglesF4 | à à<br>; à<br>; à<br>; / / /                     |                                      |
|         | <u>Traitement</u><br>Période début calcul<br>Période fin de calcul                              | : 01 / 2012<br>: 12 / 2012                       |                                      |
| F3=Exit | F9=A                                                                                            | ccepter                                          | F12=Annuler                          |

L'écran est scindé en deux parties. Une partie de sélection afin de déterminer quelles seront les immobilisations sélectionnées qui feront l'objet du traitement et une partie de traitement qui permet à l'utilisateur de spécifier les critères de traitement.

Remarque Si la sélection est vide, le programme prend en compte chaque immobilisation et analyse s'il doit la traiter ou non selon la période de fin de calcul (voir ci-après).

Code immobilisat.

Code(s) de la base d'une immobilisation.

No du groupe

Groupe(s) d'immobilisations.

Compte collectif

Compte(s) collectif(s) à traiter.

**Catégorie** 

Catégorie(s) de ou des immobilisés.

Sous-catégorie

Sous-catégorie(s) de ou des immobilisés.

<u>Règles</u>

Règle(s) à considérer.

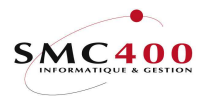

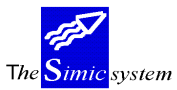

Documentation technique

# ► Important <u>Période début/fin de calcul</u>

Les périodes déterminent si une immobilisation va faire l'objet d'un calcul d'amortissement selon la sélection préalablement effectuée.

Voir les exemples décrits à l'option 422.

Et ainsi de suite pour les 4 années restantes.

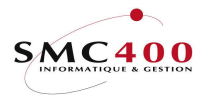

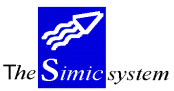

# 456 Budgets - Liste

# GENERALITES

Ce point de menu permet d'imprimer le résultat des simulations d'amortissements des biens immobilisés de la société.

## **UTILISATION**

Les options et fonctions énumérées ci-dessous sont accessibles aux utilisateurs selon les droits d'accès définis par le responsable de la sécurité du Simic System.

#### **Fonctions**

| F9 = Accepter | Génère le fichier spoule et le fichier en sortie si |
|---------------|-----------------------------------------------------|
|               | demandé                                             |
| F4 = Invite   | Permet l'affichage d'une pop-up de sélection        |
| F3 = Exit     | Annule et retourne au menu principal                |
| F12 = Annuler | Annule et retourne à l'écran précédent              |

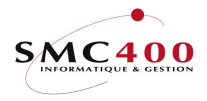

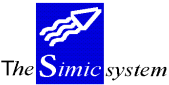

Documentation technique

# **DEFINITION DES ZONES**

| RBM4191 SI        | IMIC SYSTEM - BUDGET IMMOBILIS | SATIONS No société : 212 |
|-------------------|--------------------------------|--------------------------|
|                   | Inventaire comptable           |                          |
|                   |                                | Séquence                 |
| Code immobilisati | lon F4: à                      |                          |
| No compte         | F4: à                          | N                        |
| Catégorie         | F4: à                          | N                        |
| Sous-catégorie    | F4: à                          |                          |
| Emplacement       | F4: à                          | N                        |
| Gestionnaire      | F4: à                          | N                        |
| Groupe            | F4: à                          | N                        |
| Règles - comptak  | ole : Y                        |                          |
| - fiscal          | : N                            |                          |
| - économi         | lque : Y                       |                          |
| Type d'opération  | F4:                            |                          |
| Période début     | : 01 2020                      |                          |
| Période fin       | : 12 2020                      |                          |
| Valeur résiduelle | e : 1 1=Tout, 2>0, 3=0         |                          |
| Fichier en sortie | e Y/N: N                       |                          |
|                   |                                |                          |
|                   |                                |                          |
|                   |                                |                          |
| Soumis en batch   | Y/N: Y                         |                          |
|                   | -0                             |                          |
| E'3=Exit          | £'9=Accepter                   | F12=Annuler              |

► Remarque Si la sélection est vide, le programme imprime l'inventaire comptable, fiscal et économique de tous les immobilisés.

# Code immobilisation

Code(s) de la base d'une immobilisation.

No de compte

Compte(s) sur le(les)quel(s) sont comptabilisées les immobilisations.

**Catégorie** 

Catégorie d'immobilisation (option 407).

Sous-catégorie

Sous-catégorie d'immobilisation (option 408).

# Emplacement

Lieu où se situe les immobilisations (option 409).

Gestionnaire

Nom du responsable/gestionnaire des immobilisés (option 406).

Groupe

Nom du groupe des immobilisations (option 452).

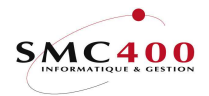

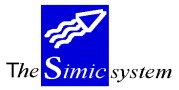

Documentation technique

Remarque La séquence permet de trier les biens immobilisés. Seulement une seule séquence est admise à la fois. Par exemple, en mettant une séquence sur l'emplacement, les biens seront triés par ordre alphabétique.

<u>Règles</u>

Permet de voir la liste d'amortissement des biens selon les différentes règles (comptables, fiscales et économiques). Au moins une règle doit être saisie sinon le système détecte une erreur. Par défaut, les trois règles sont sélectionnées.

## Période début

Période (mois/année) à sélectionner par le système.

Période fin

Période (mois/année) à sélectionner par le système.

## Valeur résiduelle

- 1 : Sélection de tous les enregistrements quelle que soit la valeur résiduelle.
- 2 : Sélection de tous les biens dont la valeur résiduelle est supérieure à zéro.
- 3 : Sélection de tous les biens dont la valeur résiduelle est égale à zéro.

Par défaut, la valeur est 1.

## Fichier en sortie

Permet de générer un fichier en sortie. Par défaut, le système n'en crée pas.

#### Soumis en batch

Soumet le travail en batch. Par défaut, le système travaille en batch, afin de libérer l'utilisateur (recommandé).

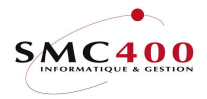

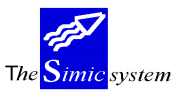

# 458 Budgets – Création fichier provisoire

# **GENERALITES**

Ce point de menu permet d'imprimer le résultat des simulations d'amortissements des biens immobilisés de la société et de préparer un fichier interface qui pourra être repris dans l'option 22 (journaux en suspens).

# **UTILISATION**

Les options et fonctions énumérées ci-dessous sont accessibles aux utilisateurs selon les droits d'accès définis par le responsable de la sécurité du Simic System.

## Fonctions

| F9 = Accepter | Génère le fichier spoule et le fichier en sortie si |
|---------------|-----------------------------------------------------|
|               | demandé                                             |
| F4 = Invite   | Permet l'affichage d'une pop-up de sélection        |
| F3 = Exit     | Annule et retourne au menu principal                |
| F12 = Annuler | Annule et retourne à l'écran précédent              |

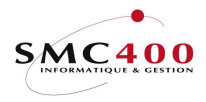

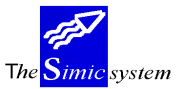

Documentation technique

| DEFINITION DES Z               | ONES                               |               |
|--------------------------------|------------------------------------|---------------|
| RBM4191 SIMIC                  | SYSTEM - BUDGET IMMOBILISATIONS No | société : 212 |
|                                | Inventaire comptable               |               |
|                                |                                    | Séquence      |
| Code immobilisation            | F4: à                              |               |
| No compte                      | F4: à                              | N             |
| Catégorie                      | F4: à                              | N             |
| Sous-catégorie                 | F4: à                              |               |
| Emplacement                    | F4: à                              | N             |
| Gestionnaire                   | F4: à                              | N             |
| Groupe                         | F4: à                              | N             |
| Règles - comptable             | : Y                                |               |
| - fiscal                       | : N                                |               |
| <ul> <li>économique</li> </ul> | : Y                                |               |
| Type d'opération               | F4:                                |               |
| Période début                  | : 01 2020                          |               |
| Période fin                    | : 12 2020                          |               |
| Valeur résiduelle              | : 1 1=Tout, 2>0, 3=0               |               |
| Fichier en sortie              | Y/N: N                             |               |
| Création fichier pro           | visoire                            |               |
| Période originale              | Y/N: N Si non, période défaut : 12 |               |
| Dataset (3-Z)                  | F4: ?                              |               |
| Soumis en batch                | Y/N: Y                             |               |
| F3=Exit                        | F9=Accepter                        | F12=Annuler   |

► Remarque Si la sélection est vide, le programme imprime l'inventaire comptable, fiscal et économique de tous les immobilisés.

Code immobilisation

Code(s) de la base d'une immobilisation.

No de compte

Compte(s) sur le(les)quel(s) sont comptabilisées les immobilisations.

Catégorie

Catégorie d'immobilisation (option 407).

Sous-catégorie

Sous-catégorie d'immobilisation (option 408).

Emplacement

Lieu où se situe les immobilisations (option 409).

Gestionnaire

Nom du responsable/gestionnaire des immobilisés (option 406).

Groupe

Nom du groupe des immobilisations (option 452).

Remarque La séquence permet de trier les biens immobilisés. Seulement une seule séquence est admise à la fois. Par exemple, en mettant une séquence sur l'emplacement, les biens seront triés par ordre alphabétique.

Guide de l'utilisateur

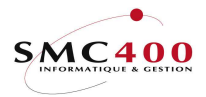

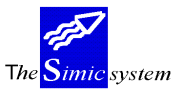

#### <u>Règles</u>

Permet de voir la liste d'amortissement des biens selon les différentes règles (comptables, fiscales et économiques). Au moins une règle doit être saisie sinon le système détecte une erreur. Par défaut, les trois règles sont sélectionnées.

## Période début

Période (mois/année) à sélectionner par le système.

## Période fin

Période (mois/année) à sélectionner par le système. L'année doit être identique à celle indiquée dans la zone 'Période début', car ce sont les valeurs corespondant à cette année qui seront transférées dans les journaux en suspens pour les datasets budgets.

## Valeur résiduelle

- 1 : Sélection de tous les enregistrements quelle que soit la valeur résiduelle.
- 2 : Sélection de tous les biens dont la valeur résiduelle est supérieure à zéro.
- 3 : Sélection de tous les biens dont la valeur résiduelle est égale à zéro.

Par défaut, la valeur est 1.

Fichier en sortie

Permet de générer un fichier en sortie. Par défaut, le système n'en crée pas.

# Soumis en batch

Soumet le travail en batch ou non.

#### Période originale

- Y La période originale des amortissements est utilisée pour la création des journaux pouvant être repris par l'option 22 de SIMIC.
   Ce code doit être utilisé si l'utilisateur veut avoir le détail des amortissements, par exemple pour des budgets mensuels. Cela générera donc autant de journaux qu'il y aura
- de périodes présentes dans l'année sélectionée.
  N La période défaut indiquée dans la zone suivante sera utilisée pour la création des journaux pouvant être repris par l'option 22 de SIMIC.
  Ce code doit être utilisé si l'utilisateur veut avoir un seul journal des amortissements, par exemple pour des budgets annuels.

# Dataset (3-Z)

Indique le dataset (3 à Z) qui recevra les journaux de l'année séléctionnée.

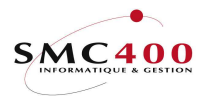

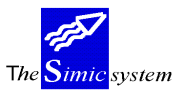

# 459 Budgets – Suppression d'une calculation

Cette option permet de supprimer les amortissements générés que l'on vient d'effectuer en utilisant les lots.

# Procédure de suppression du lot:

- 7) Choisir l'option 452
- 8) Détail sur un groupe
- 9) Détail sur une immobilisation
- 10) Afficher l'immobilisation
- 11) Noter le lot
- 12) Option 459, y inscrire le numéro du lot, puis F9

Pour ne supprimer qu'un seul mouvement d'un immobilisé particulier :

- 5) Choisir l'option 452
- 6) Détail sur un groupe
- 7) Détail sur une immobilisation
- 8) Mettre l'option 4 sur le mouvement à supprimer, appuyer sur Entrée, puis F9

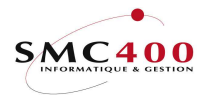

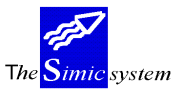

Documentation technique

# ANNEXES

ANNEXE 1

# Amortissement linéaire :

[valeur d'acquisition (1) minus somme amortissements (2)] \* nombre de mois (3) [Nombre de mois de la règle (4) minus nombre de mois entre le début de l'amortissement de la base immobilisation (5) et la date début du calcul (6)]

ou

# (Valeur résiduelle de l'immobilisé) \* (nombre de mois à amortir)

(nombre de mois à amortir selon la règle en cours)

# **Explications**:

## 1) Valeur d'acquisition

Somme des enregistrements avec type opération '001' (achats).

## 2) Somme amortissements

Somme des enregistrements avec type opération '002' (amortissements ordinaires)

'003' (amortissements extraordinaires) et '004' (reprise).

# 3) Nombre de mois

| Pour les amortissements normaux, ce nombre est : | '12' pour annuel,     |  |
|--------------------------------------------------|-----------------------|--|
|                                                  | '6' pour semestriel,  |  |
|                                                  | '3' pour trimestriel, |  |
|                                                  | '1' pour mensuel.     |  |

Pour les rattrapages, ce nombre représente la différence de mois entre la date début de l'amortissement de la base immobilisation et le mois de début de calcul.

# 4) Nombre de mois de la règle

Durée en mois de l'amortissement figurant dans la règle.

# 5) Date début de l'amortissement

Date début de l'amortissement de la base immobilisation.

# 6) Date début du calcul

Date calculée en fonction de la date de calculation et la périodicité.

Soit : 1 minus 2 = valeur résiduelle avant amortissement.

4 minus (5+6) = nombre de mois restant à amortir.

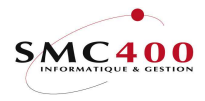

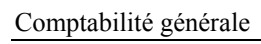

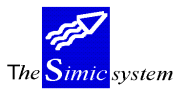

# Exemple :

| Valeur d'acquisition : 10'000             |  |
|-------------------------------------------|--|
| Date début de l'amortissement : 01.2002   |  |
| Règle 1 : linéaire sur 10 ans (120 mois)  |  |
| Règle 2 : linéaire sur 4 ans dès le 01.03 |  |

| Amortissement au 06.2002 :                  |                    |       |       |          |
|---------------------------------------------|--------------------|-------|-------|----------|
| Valeur résiduelle                           | 10                 | 0'000 |       |          |
| Nombre de mois à amortir du 01.2002 au 06.  | 2002               | 6     |       |          |
| Nombre de mois déjà amortis                 |                    | 0     |       |          |
| Nombre de mois restant selon règle 1, 120-0 | 120                |       |       |          |
| Calcul                                      | 10'000 * 6 / 120 = |       | 500   |          |
| Valeur résiduelle après amortissement       |                    | 9'500 |       |          |
| Vente partielle                             |                    |       |       | 950      |
| Valeur résiduelle après vente               |                    |       | 8'550 |          |
| Amortissement au 12.2002 :                  |                    |       |       |          |
| Valeur résiduelle après la vente            | :                  | 8'550 |       |          |
| Nombre de mois à amortir du 07.2002 au 12.  | 2002               | 6     |       |          |
| Nombre de mois déjà amortis                 |                    | 6     |       |          |
| Nombre de mois restant selon règle 1, 120-6 | 114                |       |       |          |
| Calcul                                      | 8'550 * 6 / 114 =  | 450   |       |          |
| Valeur résiduelle après amortissement       | :                  | 8'100 |       |          |
| Amortissement au 06.2003 :                  |                    |       |       |          |
| Valeur résiduelle                           | :                  | 8'100 |       |          |
| Nombre de mois à amortir du 01.2003 au 06.  | 2003               | 6     |       |          |
| Nombre de mois déjà amortis                 |                    | 12    |       |          |
| Nombre de mois restant selon règle 2, 36-12 | 24                 |       |       |          |
| Calcul                                      | 8100 * 6 / 24 =    | 2025  |       |          |
| Valeur résiduelle après amortissement       |                    | 6'075 |       |          |
| Amortissement au 12.2003 :                  |                    |       |       |          |
| Valeur résiduelle                           |                    | 6'075 |       |          |
| Nombre de mois à amortir du 07.2003 au 12.  | 2003               | 6     |       |          |
| Nombre de mois déjà amortis                 |                    | 18    |       |          |
| Nombre de mois restant selon règle 2, 36-18 | 18                 |       |       |          |
| Calcul                                      | 6075 * 6 / 18 =    | 2025  |       |          |
| Valeur résiduelle après amortissement       | 4                  | 4'050 |       | etc, etc |

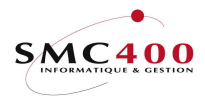

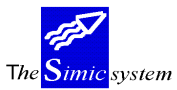

Documentation technique

ANNEXE 2

# Amortissement dégressif :

valeur résiduelle (1) \* % amortissement (2) \* nombre de mois (3)

100 \* 12

**Explications**:

# 1) Valeur résiduelle

Somme des enregistrements de tous types d'opérations, sauf les amortissements de l'année en **cours.** 

2) % amortissement

Pour cent d'amortissement indiqué dans la règle.

# 3) Nombre de mois

Pour les amortissements normaux, ce nombre est : '12' pour annuel,

'6' pour semestriel,

'3' pour trimestriel,

'1' pour mensuel.

Pour les rattrapages, ce nombre représente la différence de mois entre la date début de l'amortissement de la base immobilisation et le mois de début de calcul.